## 绘制户型图和平面配置图

室内户型平面图是表示建筑物在水平方向房屋各部分的组合关系,对于单独的室 内建筑设计而言,其设计的好坏取决于平面图设计。

平面布置图的绘制需要考虑诸多的人体尺度、空间位置、色彩等方面的因素。在 本章中,我们将详细讲解原始户型图、平面布置图的绘制方法及注意事项。

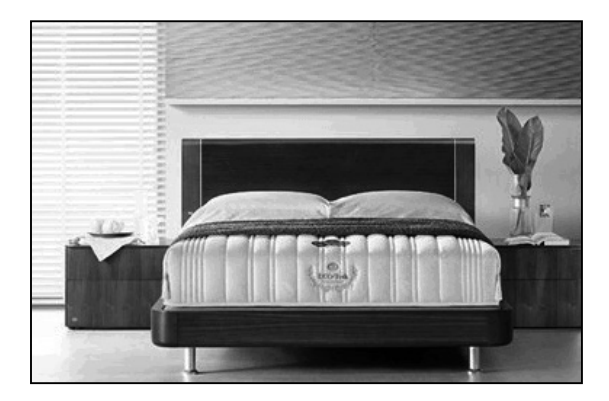

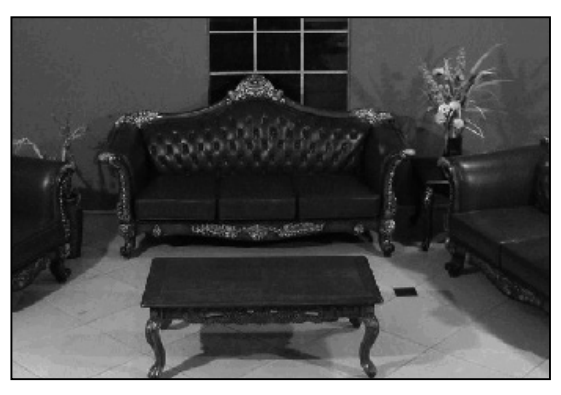

- ※ 绘制原始户型图
- ※ 室内摆设图块的画法
- ※ 各类型空间平面配置范例
- ※ 室内平面配置图绘制练习

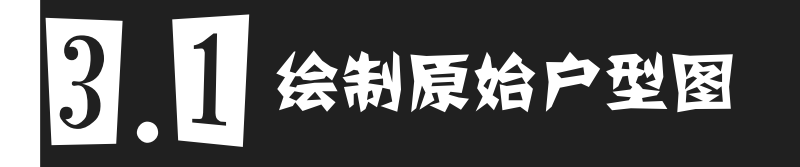

要制作室内设计图纸, 必先懂得建筑剖面图(户型平面图)的形成及绘制方法。建筑剖面图是 整个建筑平面的真实写照, 用于表现建筑物的平面形状、布局、墙体、柱子、楼梯, 以及门窗的 位置等, 如图 3-1 所示。

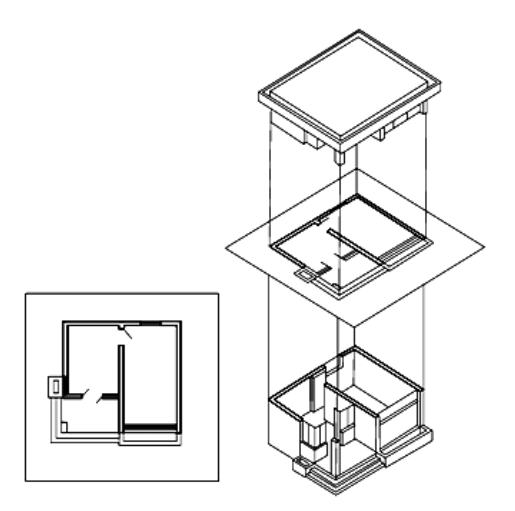

图 3-1 建筑剖面图的形成示意图

一般情况下,房屋有几层就应画几个平面图,并在图的下方标注相应的图名,如"底层平面 图""二层平面图"等。图名下方应加一条粗实线,图名右侧标注比例。

## 3.1.1 原始户型图的绘制规范

在绘制原始户型图时,无论是绘制底层平面图、楼层平面图、大详平面图、屋顶平面图等时, 应遵循国家制定的相关规定,使绘制的图形更加符合规范。

1. 比例、图名

绘制原始户型图的常用比例有 1:50、1:100、1:200 等,而实际工程中则常用 1:100 的比例进行 绘制。

平面图下方应注写图名,图名下方应绘制一条短粗实线,右侧应注写比例,比例字高宜比图名的字高些,如图 3-2 所示。

## 技术要点:

如果几个楼层平面布置相同时,也可以只绘制一个"标准层平面图",其图名及比例的标 注如图 3-3 所示。

字体高度=5 七层平面图 至 ○字体高度=3 1:100

图 3-2 图名及比例的标注

图 3-3 相同楼层的图名标注

#### 2. 图例

原始户型图由于比例小, 各层平面图中的卫生间、楼梯间、门窗等投影难以详尽表示, 便采用 国标规定的图例来表达, 而相应的详尽情况则另用较大比例的详图来表达。

原始户型图的常见图例,如图 3-4 所示。

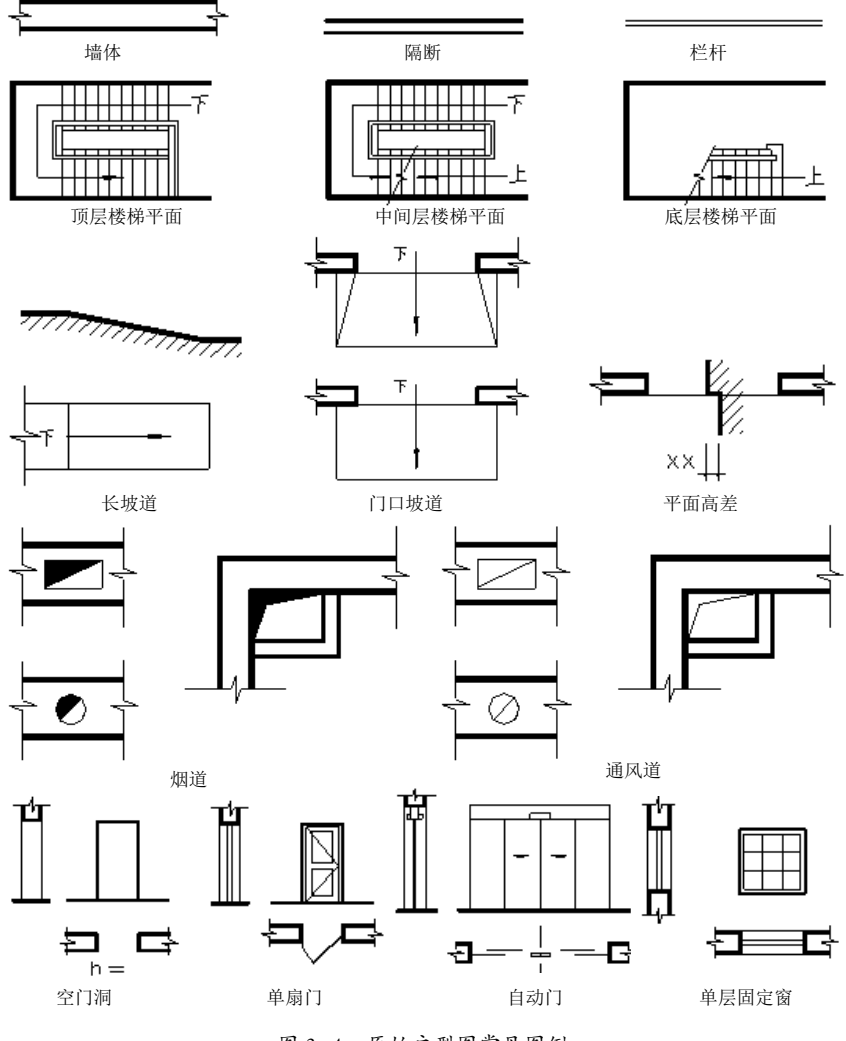

图 3-4 原始户型图常见图例

#### 3. 图线

线型比例大致取出图比例倒数的 50% 左右(在 AutoCAD 的模型空间中应按 1:1 进行绘图)。

- ◆ 用粗实线绘制被剖切到的墙、柱断面轮廓线。
- ◆ 用中实线或细实线绘制没有剖切到的可见轮廓线(如窗台、梯段等)。
- ◆ 尺寸线、尺寸界线、索引符号、高程符号等用细实线绘制。
- ◆ 轴线用细单点长画线绘制。

如图 3-5 所示为原始户型图中的图线表示。

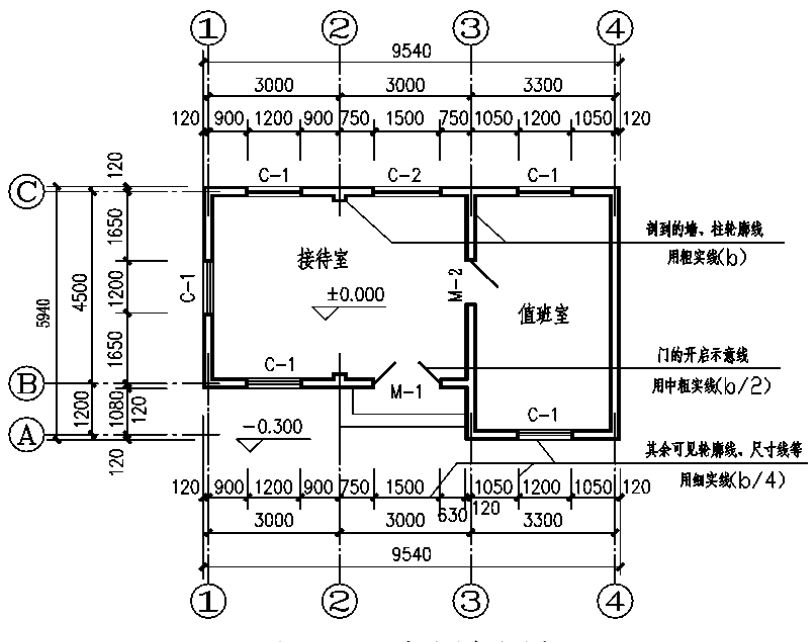

#### 图 3-5 原始户型图中的图线

#### 4. 尺寸标注

原始户型图的标注包括外部尺寸、内部尺寸和标高。

◆ 外部尺寸: 在水平方向和竖直方向各标注三道。

内部门窗洞口、门垛等细部尺寸。

| 第一道尺寸:标注房<br>第二道尺寸:标注房<br>第三道尺寸:标注房 | 屋的总长、总宽尺寸<br>屋的开间、进深尺寸<br>屋外墙的墙段、门窗 | ,称为"总尺寸"。<br>,称为"轴线尺寸"。<br>洞口等尺寸,称为"细部 | 尺寸"。         |       |   |
|-------------------------------------|-------------------------------------|----------------------------------------|--------------|-------|---|
| ◆ 内部尺寸:                             | 标出各房间长、                             | 宽方向的净空尺寸,                              | 墙厚及与轴线之间的关系、 | 柱子截面、 | 房 |

- ◆标高:平面图中应标注不同楼层地面标高房间及室外地坪等标高,且以"米"为单位,精 确到小数点后两位。
- 5. 剖切符号

剖切位置线长度宜为 6 ~ 10mm,投射方向线应与剖切位置线垂直,画在剖切位置线的同一侧,

长度应短于剖切位置线, 宜为 4 ~ 6mm。为了区分同一形体上的剖面图, 在剖切符号上宜用字母 或数字, 并注写在投射方向线一侧。

#### 6. 详图索引符号

图样中的某一局部或构件,如需另见详图,应以索引符号标出。索引符号是由直径为 10mm 的 圆和水平直径组成,圆及水平直径均以细实线绘制。详图的位置和编号,应以详图符号表示。详 图符号的圆应以直径为 14mm 的粗实线绘制。

#### 7. 引出线

引出线应以细实线绘制,宜采用水平方向的直线、与水平方向成30°、45°、60°、90°的直线, 或经上述角度再折为水平线。文字说明宜注写在水平线的上方,也可注写在水平线的端部。

#### 8. 指北针

指北针是用来指明建筑物朝向的图形。圆的直径宜为 24mm,用细实线绘制,指针尾部的宽度 宜为 3mm,指针头部应标示"北"或 N。需用较大直径绘制指北针时,指针尾部宽度宜为直径的 1/8。

#### 9. 高程

高程符号用以细实线绘制的等腰直角三角形表示,其高度控制在 3mm 左右。在模型空间绘图时, 等腰直角三角形的高度应是 30mm 乘以出图比例的倒数。

高程符号的尖端指向被标注高程的位置。高程数字写在高程符号的延长线一端,以"米"为单位, 注写到小数点后的第3位。零点高程应写成±0.000,正数高程不用加+,但负数高程应注上"-"。

#### 10. 定位轴线及编号

定位轴线确定房屋主要承重构件(墙、柱、梁)的位置及标注尺寸的基线称为"定位轴线", 如图 3-6 所示。

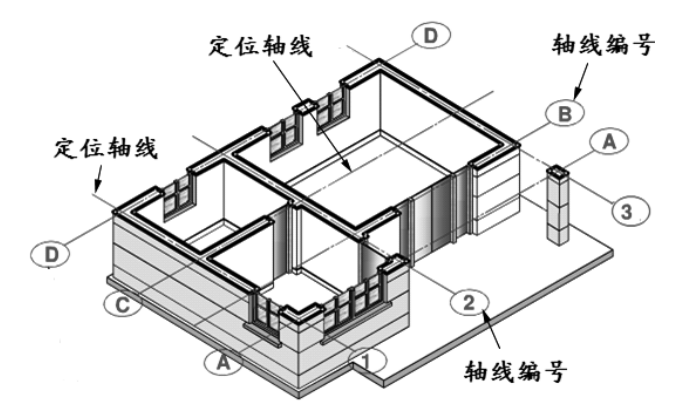

图 3-6 定位轴线

定位轴线用细单点长画线表示。定位轴线的编号注写在轴线端部的直径 8-10mm 的细线圆内。

◆ 横向轴线: 从左至右, 用阿拉伯数字进行标注。

◆ 纵向轴线:从下向上,用大写拉丁字母进行标注,但不用 I、O、Z 三个字母,以免与阿拉 伯数字1、0、2 混淆。一般承重墙柱及外墙编为主轴线,非承重墙、隔墙等编为附加轴线(又 称"分轴线")。

如图 3-7 所示为定位轴线的编号注写。

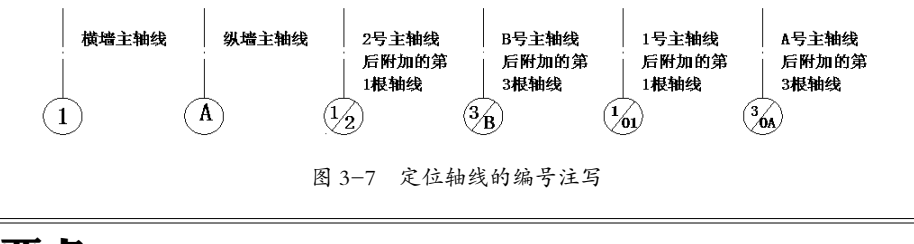

## 技术要点:

在定位轴线的编号中,分数形式表示附加轴线编号。其中分子为附加编号;分母为前一轴线编号。1或A轴前的附加轴线分母为01或0A。

为了让读者便于理解,下面用图形来表达定位轴线的编号形式。

定位轴线的分区编号如图 3-8 所示。圆形平面定位轴线编号如图 3-9 所示; 折线形平面定位轴 线编号如图 3-10 所示。

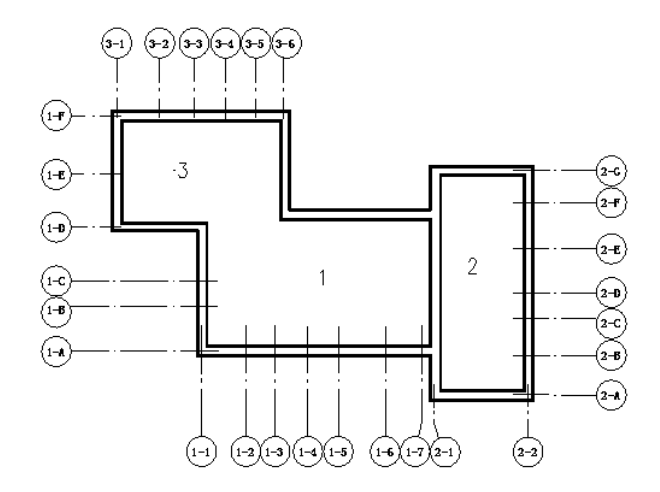

图 3-8 定位轴线的分区编号

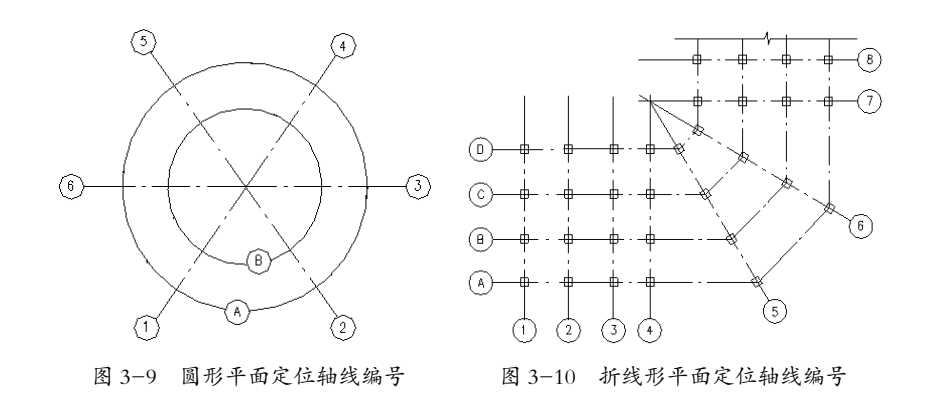

## 3.1.2 绘制某三室两厅原始户型图

如图 3-11 所示为本节要绘制的某商品房户型图。

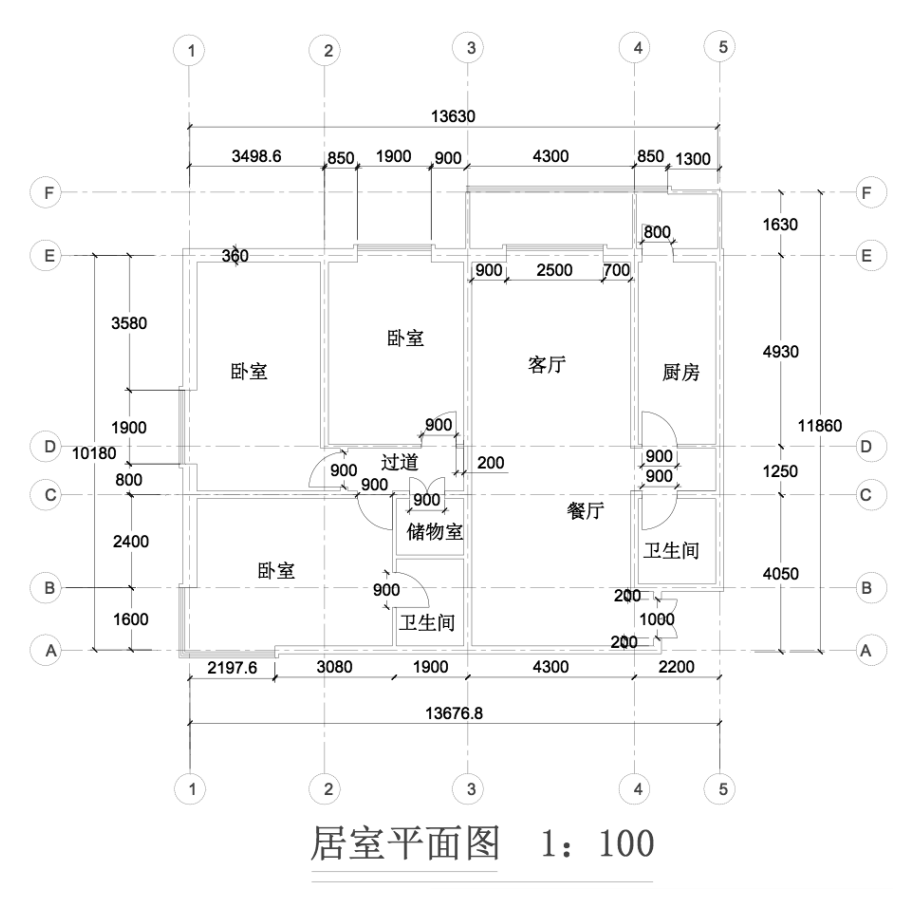

图 3-11 商品房平面图

本实例的制作思路:依次绘制墙体、门窗和建筑设备,最后进行尺寸标注和文字说明。

在绘制墙体的过程中,首先绘制主墙,然后绘制隔墙,最后进行合并调整;绘制门窗,首先在 墙上开出门窗洞,然后在门窗洞上绘制门和窗户;绘制建筑设备,充分利用建筑设备图库中的图例, 从而提高绘图效率。对于建筑平面图,尺寸标注和文字说明是一个非常重要的部分,建筑各个部 分的具体大小和材料做法等都以尺寸标注、文字说明为依据,在本实例中都充分体现了这一点。

#### **动手操作:**绘制原始户型图

#### 1. 设置图层

Step01 单击"图层"面板中的"图层特性管理器"按钮叠,系统弹出"图层特性管理器"对话框。 Step02 在"图层特性管理器"对话框中单击"新建图层"按钮参,新建"轴线"和"窗"图层, 指定图层颜色分别为115 和洋红色;新建图层"墙体",指定颜色为红色;新建"门"和"设备" 图层,指定颜色为蓝色;新建"标注"和"文字"图层,指定颜色为白色;其他采用默认设置。 这样就得到初步的图层设置,如图 3-12 所示。

| X    | 当前图层: 0                 |                                                                                        |            |                                                                                                    |                                                                    |                                      | 搜索图层                                                                                                    | Q       |
|------|-------------------------|----------------------------------------------------------------------------------------|------------|----------------------------------------------------------------------------------------------------|--------------------------------------------------------------------|--------------------------------------|----------------------------------------------------------------------------------------------------|---------|
|      |                         | 2 % 🗙 🗸                                                                                |            |                                                                                                    |                                                                    |                                      |                                                                                                    | C /     |
|      | ④过滤器 🛛 🛠                | 状. 名称 🔺                                                                                | 开 冻结       | 锁   颜色                                                                                                    | 线型                                                                 | 线宽                                   | 打印 打                                                                                                    | . 新. 说明 |
| 性管理器 | □ ④ 全部<br>□ ← ← 所有使用的图层 | <ul> <li>✓ 0</li> <li>✓ 万 标留</li> <li>✓ ブ 増设</li> <li>✓ 一 増</li> <li>✓ 文 執线</li> </ul> | ŎŎŎŎŎŎŎŎŎŎ | ●白<br>●白<br>● 洋紅<br>● 単蓝<br>』 藍<br>● 単<br>三<br>日<br>日<br>日<br>日<br>日<br>日<br>日<br>日<br>日<br>日<br>日<br>日<br>日<br>日<br>日<br>日<br>日<br>日 | Contin<br>Contin<br>Contin<br>Contin<br>Contin<br>Contin<br>Contin | ──────────────────────────────────── | Color_7<br>Color_7<br>Color_6<br>Color_5<br>Color_1<br>Color_5<br>Color_7<br>Color_7<br>Color_7<br>Color_7<br>Color_7<br>Color_7<br>Color_7<br>Color_7<br>Color_7<br>Color_7<br>Color_6<br>Color_6<br>Color_6<br>Color_6<br>Color_7<br>Color_6<br>Color_7<br>Color_6<br>Color_7<br>Color_6<br>Color_7<br>Color_6<br>Color_7<br>Color_6<br>Color_7<br>Color_6<br>Color_7<br>Color_7<br>Col |         |
| 图层特  | □ 反转过滤器 (I) 《           | <                                                                                      |            |                                                                                                    |                                                                    |                                      |                                                                                                    | >       |
| g,   | 全部:显示了 8 个图层,共          | 8 个图层                                                                                  |            |                                                                                                    |                                                                    |                                      |                                                                                                    |         |

图 3-12 图层设置

#### 2. 设置标注样式

Step01 执行菜单栏中的"标注"|"标注样式"命令,系统弹出"标注样式管理器"对话框,如图 3-13 所示。单击"修改"按钮,系统弹出"修改标注样式: ISO-25"对话框。

## 技术要点:

除了可以修改已有的标注样式以外,用户还可以创建新样式并进行编辑。

Step02 选择"线"选项卡,设定"尺寸线"列表框中的"基线间距"为1,设定"延伸线"列表 框中的"超出尺寸线"为1,"起点偏移量"为0:选择"符号和箭头"选项卡,单击"箭头"列 表框中的"第一个"后的下拉按钮,在弹出的下拉列表中选择"☑建筑标记",单击"第二个" 后的下拉按钮,在弹出的下拉列表中选择"☑建筑标记",并设定"箭头大小"为2.5,设置结 果如图 3-14 所示。

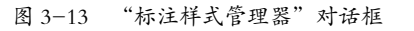

#### 图 3-14 设置"符号和箭头"选项卡

*Step03* 选择"文字"选项卡,在"文字外观"列表框中设定"文字高度"为2。这样就完成了"文 字"选项卡的设置,如图 3-15 所示。

Step04 选择"调整"选项卡,在"调整选项"列表框中选择"箭头"选项,在"文字位置"列表

框中选择"尺寸线上方,不带引线"选项,在"标注特征比例"列表框中指定"使用全局比例"为1。 这样就完成了"调整"选项卡的设置,结果如图3-16所示。单击"确定"按钮返回"标注样式管理器" 对话框,最后单击"关闭"按钮返回绘图区。

| ▲ 修改标注样式: ISO-25      | ▲ 修改标注样式: ISO-25                                                                                                    |
|-----------------------|----------------------------------------------------------------------------------------------------|
| ・         ・         ・ | 技工学校報告     研究     主単位     換算单位     送差       調整法項(?)     如果尺1学校式之间没有足够的空<br>国来放散之学和简次, 那么自考,<br>从尺寸学校书校出;     •     •     •     •       ● 文学     ● 文字     ● 文字和确示人     ● 文字和确示人     ● 文字和确示人       ● 文字     ● 文字和确示人     ● 文字和编示人     ● 文字和编示人       ● 文字     ● 文字和编示人     ● 文字和编示人       ● 文字位置     文字在墨认论置上目,特殊抽置在:     ● 代目法国比例(S):     ●       ● 尺寸线上方,带拐线(0)     ● 代目法国比例(S):     ●       ● 尺寸线上方,带拐线(0)     ●     ●       ● 尺寸线上方,不带引线(0)     ●     ●       ● 双声     ●     ●       ● 尺寸线上方,不带引线(0)     ●     ●       ● 双声     ●     ●       ● 双声     ●     ●       ● 欠寸线上方,不带引线(0)     ●     ●       ● 成准     ●     ●       ● 和与最比例(S):     ●     ●       ● 和与最比例(S):     ●     ●       ● 欠寸线上方,不带引线(0)     ●     ● |

图 3-15 设置"文字"选项卡

#### 图 3-16 设置"调整"选项卡

#### 3. 绘制轴线

Step01 在"图层"下拉列表中选取"轴线"图层,使当前图层为"轴线"。

*Step02*单击"绘图"面板中的"构造线"按钮 ,在正交模式下绘制一条竖直构造线和水平构造线, 组成十字轴线网。

**Step03**单击"绘图"面板中的"偏移"按钮 ,将水平构造线连续向上偏移1600、2400、1250、4930、1630,得到水平方向的轴线。将竖直构造线连续向右偏移3480、1800、1900、4300、2200,得到竖直方向的轴线。它们和水平辅助线一起构成正交的轴线网,如图3-17 所示。

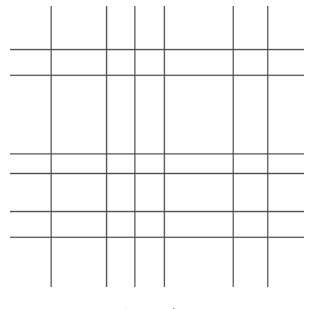

图 3-17 底层建筑轴线网格

#### 4. 绘制墙体

Step01 单击"图层"面板中的"图层控制"下拉按钮 →,选取"墙体",使当前图层为"墙体"。 Step02 单击"绘图"面板中的"偏移"按钮 ,将轴线向两边偏移 180,然后通过"图层"面板 把偏移的线条更改到"墙体"图层,得到 360mm 宽的主墙体位置,如图 3-18 所示。

Step03 采用同样的方法绘制 200 宽的主墙体。单击"绘图"面板中的"偏移"按钮 20,将轴线向 两侧偏移 100,然后通过"图层"面板把偏移得到的线条更改到"墙体"图层,绘制结果如图 3-19 所示。

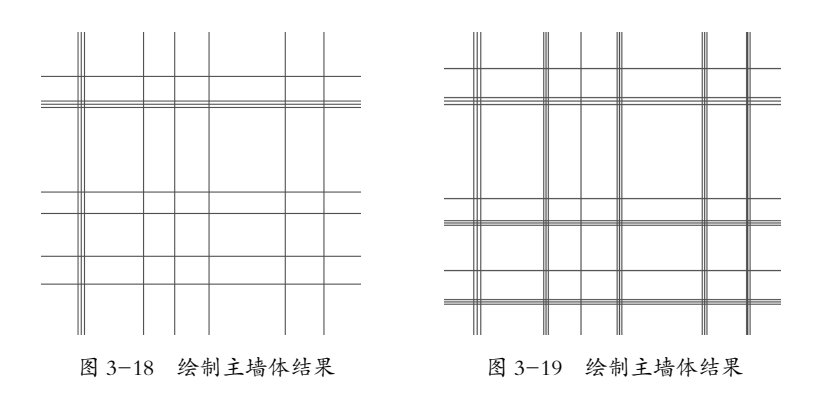

*Step04* 单击"修改"面板中的"修剪"按钮 —, 把墙体交叉处多余的线条修剪掉, 使墙体连贯, 修剪结果如图 3-20 所示。

**Step05**隔墙宽为100,主要通过多线来绘制。执行菜单栏中的"格式"|"多线样式"命令,系统 弹出"多线样式"对话框,单击"新建"按钮,系统弹出"创建新的多线样式"对话框,输入多 线名称为100,如图 3-21 所示。

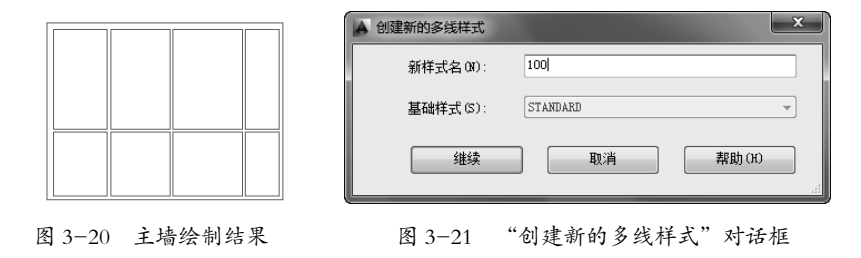

**Step06**单击"继续"按钮,系统弹出"新建多线样式:100"对话框,把其中的图元偏移量设为50、-50,如图 3-22 所示,单击"确定"按钮,返回"多线样式"对话框,选取多线样式100,单击"置为当前"按钮,然后单击"确定"按钮完成隔墙墙体多线的设置。

*Step07*执行菜单栏中的"绘图"|"多线"命令,根据命令提示设定多线样式为100,比例为1,"对 正"方式为"无",根据轴线网格绘制如图 3-23 所示的隔墙。操作如下。

| A  | 新建多线样式:10      | 0     |       |                |                                       |                    | ×        |
|----|----------------|-------|-------|----------------|---------------------------------------|--------------------|----------|
| ij | (明(P):         |       |       |                |                                       |                    |          |
|    | 封口             |       |       | 图元(2)          |                                       |                    |          |
|    |                | 起点    | 端点    | 偏移             | 颜色                                    | 线型                 |          |
|    | 直线(L):         |       |       | 50             | BYLAYER                               | ByLayer<br>ByLayer |          |
|    | 外弧 (0):        |       |       | 30             | DIDNIER                               | 2723742            |          |
|    | 内弧(R):         |       |       |                |                                       |                    |          |
|    | 角度(N):         | 90.00 | 90.00 | 添加 (A)         | · · · · · · · · · · · · · · · · · · · | (D)                |          |
|    | 填充<br>填充颜色(F): | 口无    |       | 偏移 (S) :       | 0.000                                 |                    |          |
|    |                |       |       | 颜色(C):         | ByL                                   | ayer               | <b>_</b> |
|    | 显示连接(J):       |       |       | <u> </u> (组型): |                                       | 线型(II)             |          |
|    |                |       |       | 确定             | , I                                   | 取消 帮助(             | н)       |
|    |                |       |       |                |                                       |                    |          |

图 3-22 "新建多线样式:100"对话框

图 3-23 隔墙绘制结果

命令: mline ✓ 当前设置: 对正 = 上,比例 = 20.00,样式 = 100 指定起点或 [对正(J)/比例(S)/样式(ST)]: st ✓ 输入多线样式名或 [?]: 100 ✓
当前设置:对正 = 上,比例 = 20.00,样式 = 100
指定起点或 [对正 (J) / 比例 (S) / 样式 (ST)]: s ✓
输入多线比例 <20.00>: 1 ✓
当前设置:对正 = 上,比例 = 1.00,样式 = 100
指定起点或 [对正 (J) / 比例 (S) / 样式 (ST)]: j ✓
输入对正类型 [上 (T) / 无 (Z) / 下 (B)] < 上>: z ✓
当前设置:对正 = 无,比例 = 1.00,样式 = 100
指定起点或 [对正 (J) / 比例 (S) / 样式 (ST)]: (选取起点)
指定下一点: (选取端点)
指定下一点或 [放弃 (U)]: ✓

5. 修改墙体

目前的墙体还不连贯,而且根据功能需要还要进行必要的改造,具体步骤如下。

*Step01*单击"绘图"面板中的"偏移"按钮 , 将右下角的墙体分别向内偏移 1600, 结果如图 3-24 所示。

*Step02* 单击"修改"面板中的"修剪"按钮 —,把墙体交叉处多余的线条修剪掉,使墙体连贯,修剪结果如图 3-25 所示。

*Step03* 单击"修改"面板中的"延伸"按钮一,把右侧的一些墙体延伸到对面的墙线上,如图 3-26 所示。

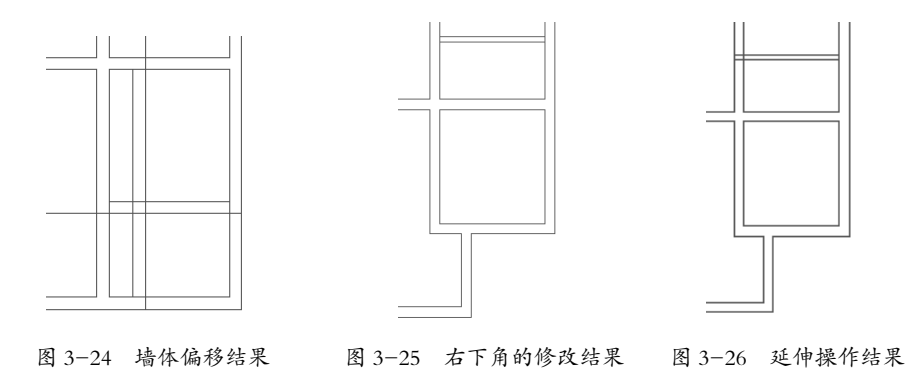

Step04 单击"修改"面板中的"分解"按钮 ☎和"修剪"按钮 ≁,把墙体交叉处多余的线条修剪掉, 使墙体连贯,右侧墙体的修剪结果如图 3-27 所示。其中分解命令操作如下。

```
命令: explode ✓
选择对象: (选取一个项目)
选择对象: ✓
```

Step05采用同样的方法修改整个墙体,使墙体连贯,并符合实际功能需要,修改结果如图3-28所示。

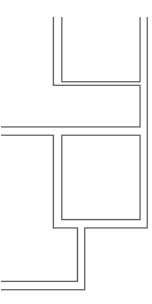

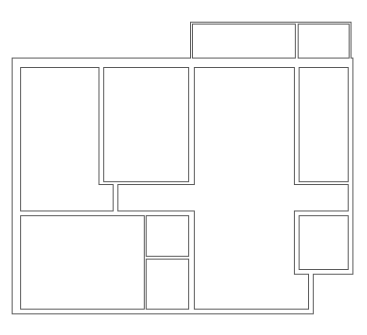

图 3-27 右侧墙体的修改结果

图 3-28 全部墙体的修改结果

#### 6. 开窗洞

*Step01* 单击"绘图"面板中的"直线"按钮 , 根据门和窗户的具体位置, 在对应的墙上绘制出 这些门窗的一边。

*Step02* 单击"修改"面板中的"偏移"按钮叠,根据各个门和窗户的具体大小,将前边绘制的门窗边界偏移对应的距离,即可得到门窗洞在图上的具体位置,绘制结果如图 3-29 所示。

*Step03* 单击"修改"面板中的"延伸"按钮一,将各个门窗洞修剪出来,即可得到全部的门窗洞, 绘制结果如图 3-30 所示。

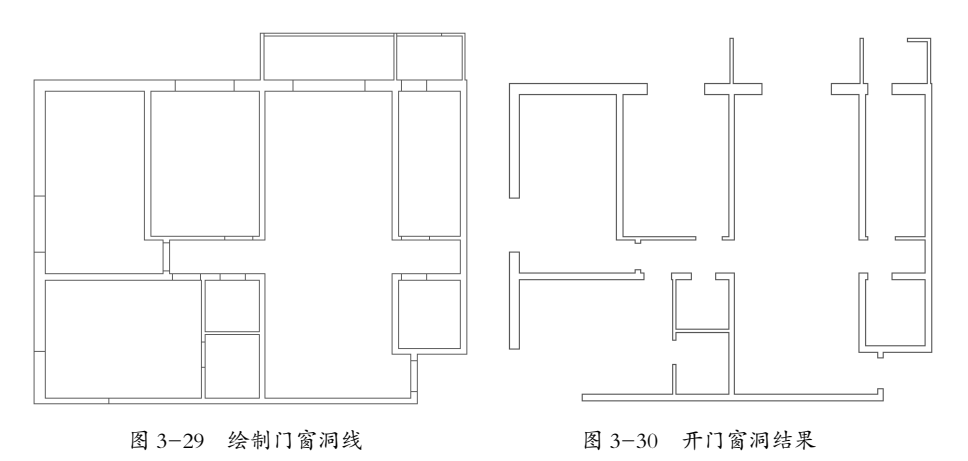

7. 绘制门

*Step01* 单击"图层"面板中的"图层控制"下拉按钮 ✓,选取"门",使当前图层为"门"。 *Step02* 单击"绘图"面板中的"直线"按钮 ✓,在门上绘制出门板线。

*Step03* 单击"绘图"面板中的"圆弧"按钮 **/**, 绘制圆弧表示门的开启方向,即可得到门的图例。 双扇门的绘制结果如图 3-31 所示。单扇门的绘制结果如图 3-32 所示。

Step04 继续采用同样的方法绘制所有的门,绘制的结果如图 3-33 所示。

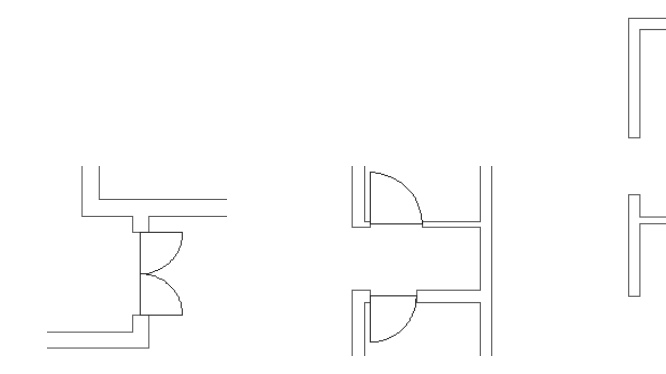

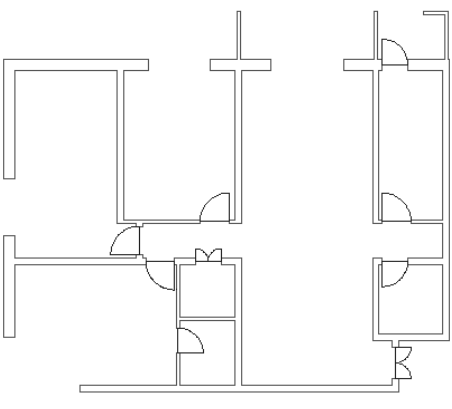

图 3-31 双扇门绘制结果 图 3-32 单扇门绘制结果

#### 图 3-33 全部门的绘制结果

#### 8. 绘制窗

Step01 单击"图层"面板中的"图层控制"下拉按钮 、 选取"窗", 使当前图层为"窗"。

▲ 多线样式 当前多线样式: STANDARD 样式(S): STANDAR 置为当前(U) 新建的 **修改 (II)**.. 重命名(R) 删除(D) 说明: 加载(L). 保存(A).. 创建新的多线样式 预览:STANDARD 新样式名(M): 基础样式(S): STANDARD 确定 帮助(H) 取消 继续 取消 帮助(H)

*Step02*执行菜单栏中的"格式"|"多线样式"命令,新建多线样式名称为150,如图3-34所示。 设置图元偏移量分别设为0、50、100、150,其他采用默认设置,设置结果如图3-35所示。

图 3-34 "多线样式"对话框和"创建新的多线样式"对话框

| ▲ 新建多线样式:15  | 50    |       |             |                    |                    | ×      |
|--------------|-------|-------|-------------|--------------------|--------------------|--------|
| 说明(P):       |       |       |             |                    |                    |        |
| 封口           |       |       | 图元(18)      |                    |                    |        |
|              | 起点    | 減点    | 偏移          | 颜色                 | 线型                 |        |
| 直线 (L):      |       |       | 150         | 蓝                  | ByLayer            |        |
| 小和((0))      |       |       | 100         | BYLAYER<br>BYLAYER | ByLayer<br>ByLayer |        |
| 1.00.007.    |       |       | 0           | BYLAYER            | ByLayer            |        |
| [7]引[[ (R) : |       |       |             |                    |                    |        |
| 角度(N):       | 90.00 | 90.00 | 添加(A)       | HDBA               | (D)                |        |
| 填充           |       |       | 偏移(S):      | 150.000            | )                  |        |
| 填充颜色(F):     | 口无    | •     | 颜色(C):      | ■蓝                 |                    | -      |
|              |       |       |             |                    |                    |        |
| 显示连接(J):     |       |       | <u>线型</u> : |                    | 线型(Υ)              |        |
|              |       |       |             |                    |                    |        |
|              |       |       | 确定          | E                  | 潮                  | Bh (H) |
|              |       |       |             |                    |                    |        |

图 3-35 "新建多线样式:150"对话框

**Step03**单击"绘图"面板中的"矩形"按钮□,绘制一个100×100的矩形。然后单击"修改" 面板中的"复制"按钮<sup>3</sup>。,把该矩形复制到各个窗户的外边角上,作为凸出的窗台,结果如图 3-36 所示。

**Step04** 单击"修改"面板中的"修剪"按钮 →,修剪掉窗台和墙的重合部分,使窗台和墙合并连通,修剪结果如图 3-37 所示。

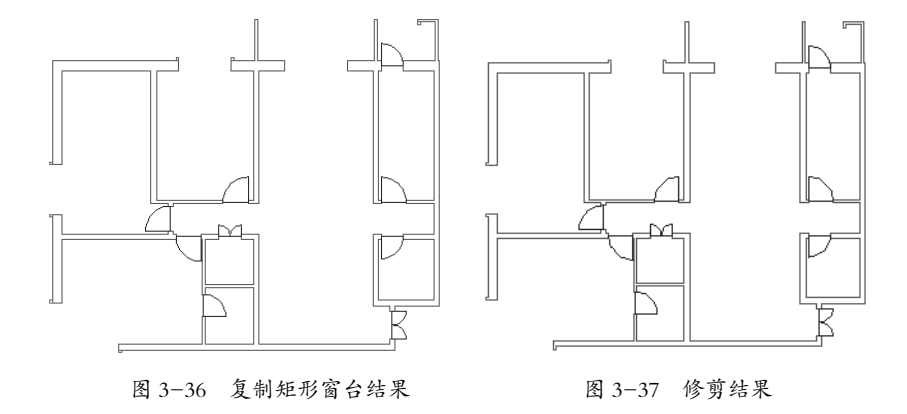

*Step05*执行菜单栏中的"绘图"|"多线"命令,根据命令提示,设定多线样式为150,比例为1, 对正方式为"无",根据各个角点绘制如图 3-38 所示的窗户。

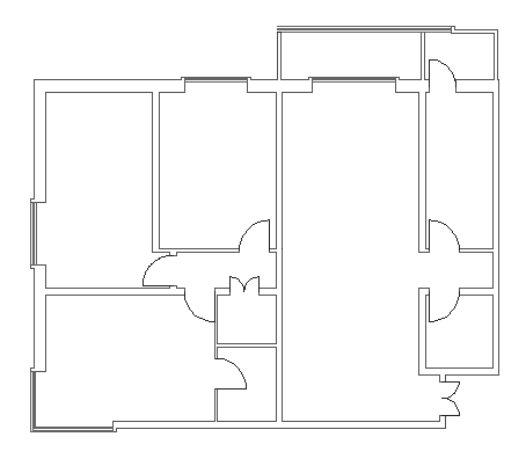

图 3-38 绘制窗户结果

#### 9. 文字标注

Step01 单击"图层"面板中的"图层控制"下拉按钮 →,选取"文字",使当前图层为"文字"。 Step02 单击"绘图"面板中的"多行文字"按钮 A,在各个房间中间进行文字标注,设定文字 高度为 300,文字标注结果如图 3-39 所示。

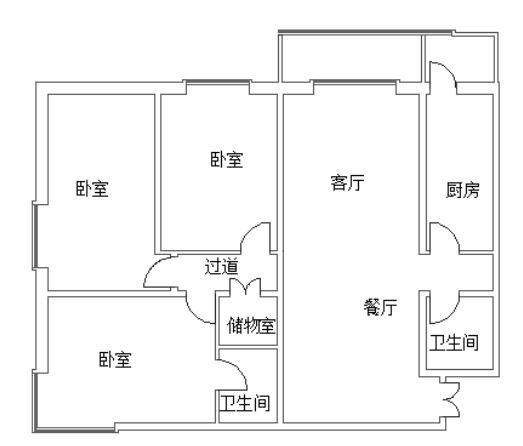

图 3-39 文字标注完成的结果

10. 尺寸标注

Step01 单击"图层"面板中的"图层控制"下拉按钮 →,选取"标注",使当前图层为"标注"。
Step02 执行菜单栏中的"标注"|"对齐"命令,进行尺寸标注,建筑外围标注结果如图 3-40 所示。
Step03 执行菜单栏中的"标注"|"对齐"命令,进行内部尺寸标注,结果如图 3-41 所示。

## 技术要点:

平面图内部的尺寸若无法看清,可以参考本例完成的 AutoCAD 结果文件进行标注。

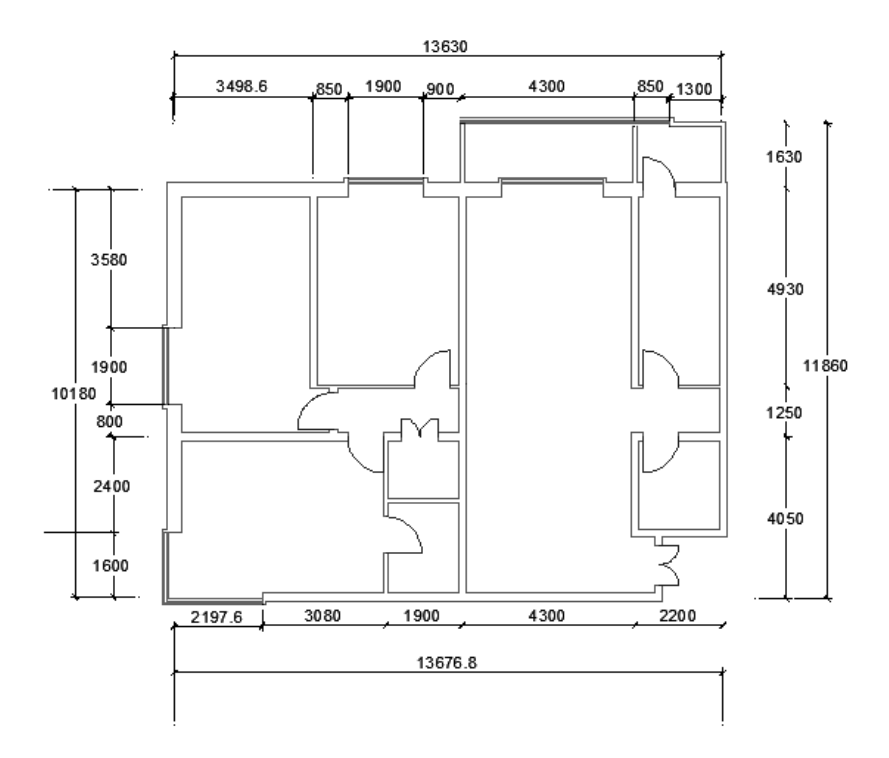

图 3-40 外围尺寸标注结果

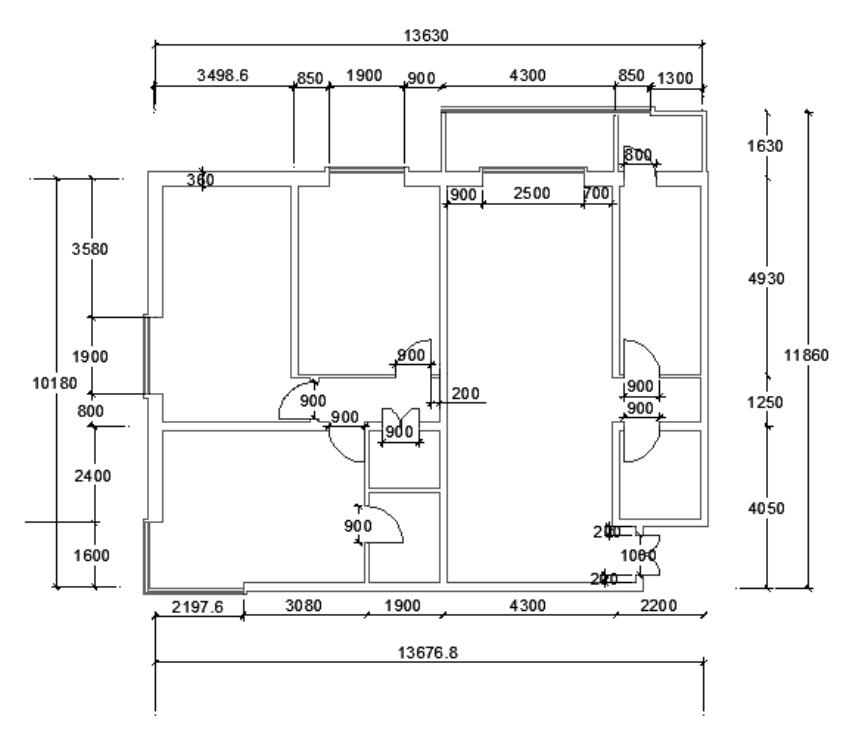

图 3-41 内部的尺寸标注结果

#### 11. 轴线编号

要进行轴线间编号,先要绘制轴线,建筑制图上规定使用点划线来绘制轴线。

Step01 单击"图层"面板中的"图层控制"下拉按钮 →,选取"轴线",使当前图层为"轴线"。 Step02 执行菜单栏中的"格式"|"线型"命令,加载线型 ACAD\_ISO04W100,设定"全局比例 因子"为 50,设置如图 3-42 所示。

| ▲ 线型管理器                                                  |                                                  |                                               |                                         | ×                             |
|----------------------------------------------------------|--------------------------------------------------|-----------------------------------------------|-----------------------------------------|-------------------------------|
| 线型过滤器<br>显示所有线型                                          | • Ver                                            | □反转过滤器(I)                                     | 加载 (L)<br>当前 (C)                        | ) 删除<br>) 隐藏细节 (0)            |
| 线型<br>ByLayer<br>ByBlock<br>ACAD_ISO04W100<br>Continuous | -<br>外观<br>                                      | 说明<br><br>— ISO long-dash dot _<br>Continuous |                                         | -                             |
| - 详细信息<br>名称 (X):<br>说明 (E):<br>☑ 编放时使用                  | ACAD_ISO04#100<br>ISO long-dash dot<br>图纸空间单位(V) | 全局比<br>- · · · 当前对<br>ISO 笔                   | <b>列因子 (G):</b><br>象缩放比例 (0):<br>宽 (P): | 50.0000<br>1.0000<br>1.0 毫米 v |
|                                                          |                                                  | 确定                                            | 取消                                      | 帮助(H)                         |

图 3-42 "线型管理器"对话框

*Step03* 单击"图层"面板中的"图层特性管理器"按钮,则系统弹出"图层特性管理器"对话框。修改"轴线"图层线型为 ACAD\_ISO04W100,关闭"图层特性管理器"对话框,轴线显示结果如图 3-43 所示。

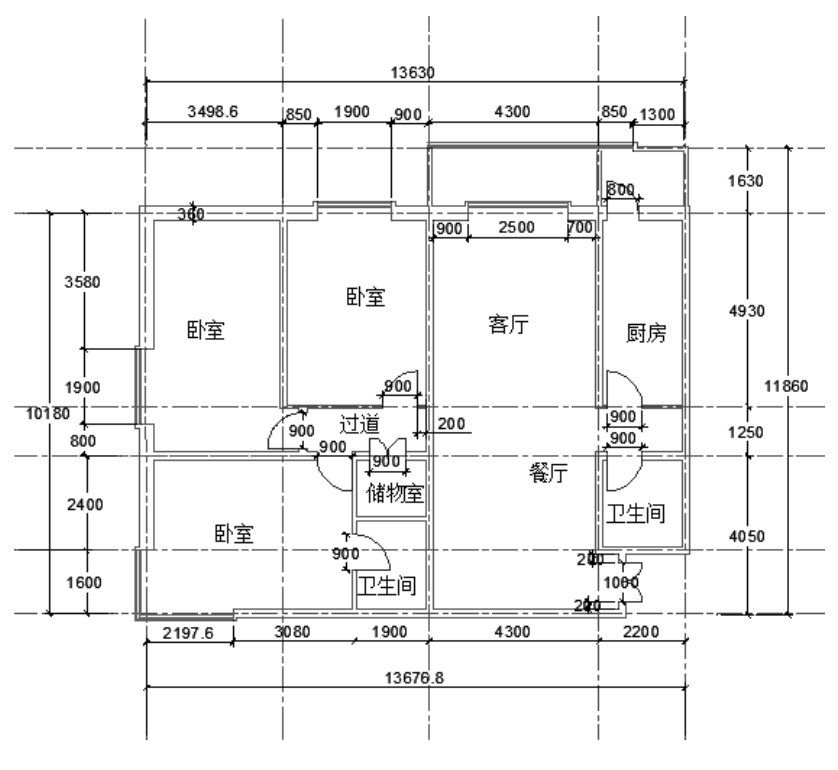

图 3-43 轴线显示结果

**Step04** 单击"绘图"面板中的"构造线"按钮 之,在尺寸标注的外边绘制构造线,截断轴线然后 单击"修改"面板中的"修剪"按钮 →,修剪掉构造线外边的轴线,结果如图 3-44 所示。

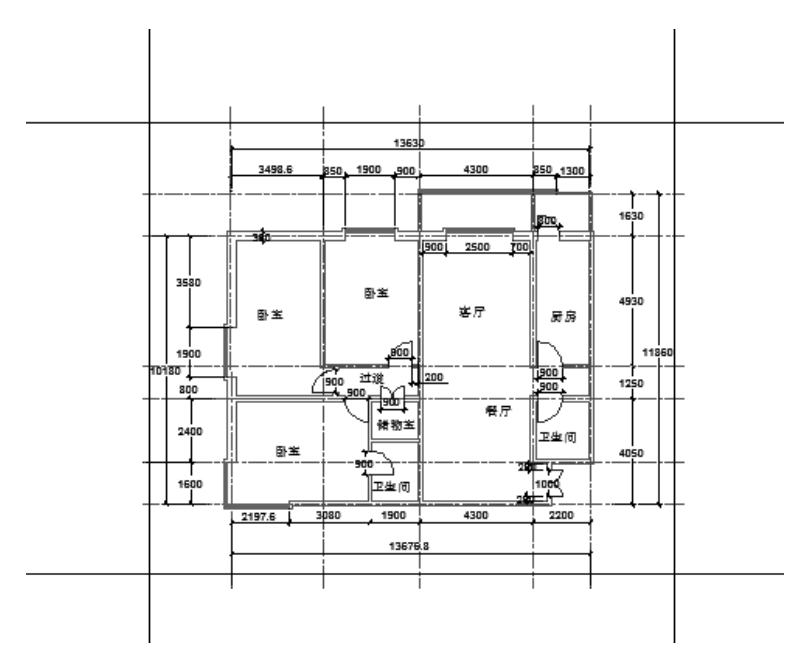

图 3-44 截断轴线结果

Step05 将构造线删除,结果如图 3-45 所示。

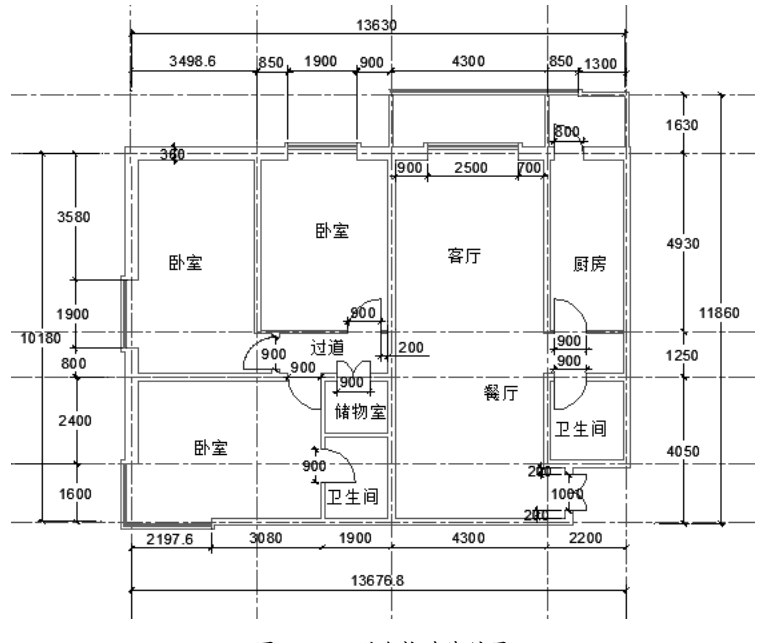

图 3-45 删除构造线结果

**Step06**单击"绘图"面板中的"圆"按钮 ⑦,绘制一个半径为400的圆。单击"绘图"面板中的"多行文字"按钮 ▲,输入文字 A,指定文字高度为300。单击"修改"面板中的"移动"按钮 钟,把文字 A 移动到圆的中心,再将轴线编号移动到轴线端部,这样就能得到一个轴线编号。

Step07 单击"修改"面板中的"复制"按钮 S,把轴线编号复制到其他各个轴线端部。

**Step08** 双击轴线编号内的文字,修改轴线编号内的文字,横向使用1、2、3、4……作为编号,纵向使用A、B、C、D……作为编号,结果如图 3-46 所示。

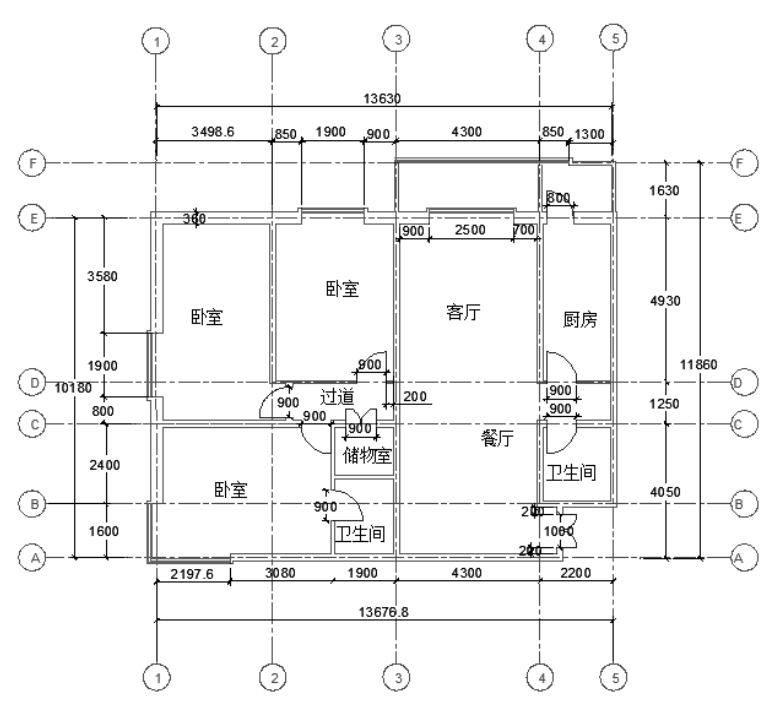

图 3-46 轴线编号结果

*Step09* 单击"绘图"面板中的"多行文字"按钮A,设定文字大小为600,在平面图的正下方标注"居室平面图1:100"。

Step10 至此, 三室两厅居室平面图绘制完成, 如图 3-47 所示。最后将绘制完成的结果文件保存。

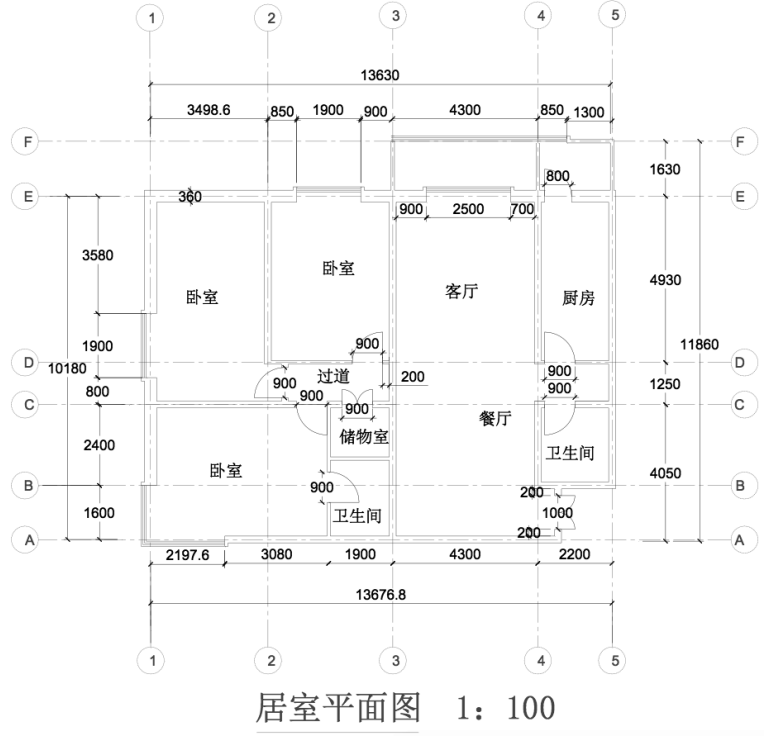

图 3-47 三室两厅居室平面图

# 3.2 室内摆设图块的画法

通过本节的练习,大家可以掌握使用 BLOCK 命令生成内部图块,以及对图块属性定义的方法。

#### **动手操作:**绘制床图块

1. 绘制床的注意事项

绘制床时须注意(如图 3-48 所示,图中单位为 mm):

- ◆ 单人床参考尺寸: 1000mm×2000mm。
- ◆ 双人床参考尺寸: 1500mm×2000mm。
- ◆ QUEEN SIZE 美式双人床参考尺寸: 1930mm×2030mm。
- ◆ KING SIZE 美式双人床参考尺寸: 1520mm×2030mm。

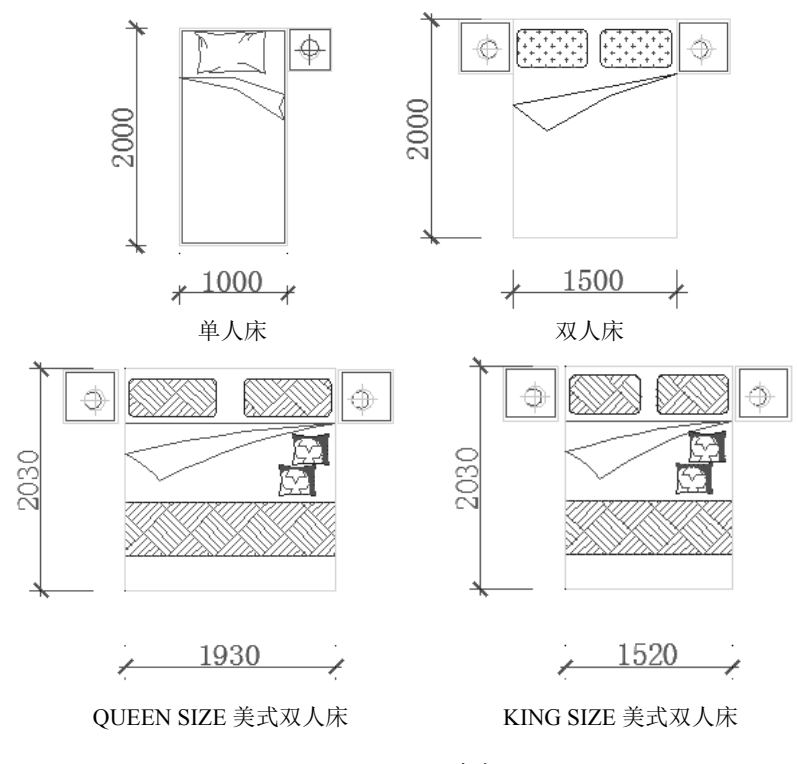

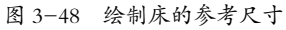

#### 2. 绘制双人床平面图块

室内装饰设计中家具的绘制是一个重要部分,在绘制家具时具体尺寸可以按实际要求确定,其 并非固定不变的。其中床的图形是在室内装饰图绘制过程中常用的图形,下面来绘制一个双人床 的效果,如图 3-49 所示。

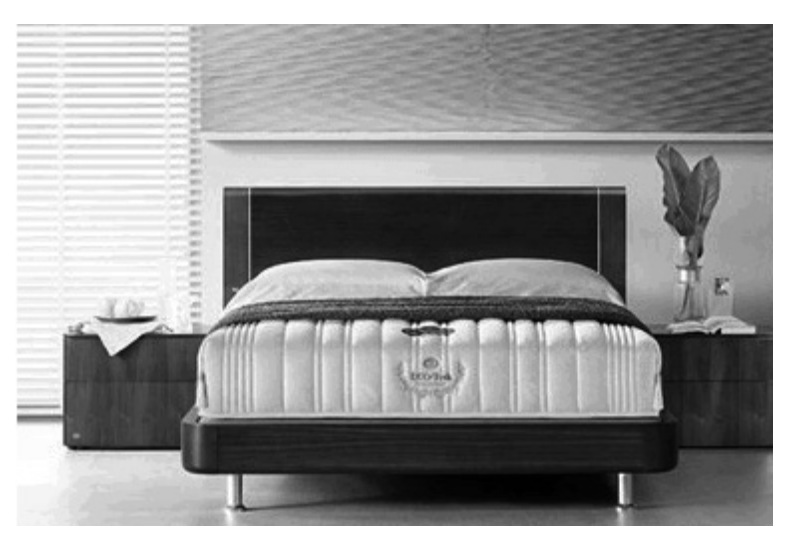

图 3-49 床的实际效果

**Step01**调用 RECTANG 命令,绘制一个大小为 2028×1800 的矩形来表示床的大体形状,如图 3-50 所示。

Step02 调用 EXPLODE 命令,将矩形分解成多个物体。

Step03 调用 OFFSET 命令将矩形顶边向下偏移 280 用于制作床头,如图 3-51 所示。

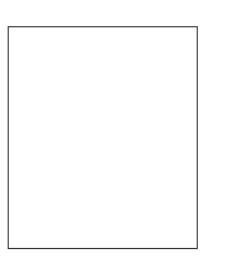

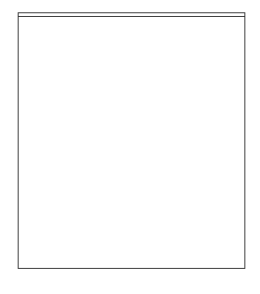

图 3-50 矩形的绘制

图 3-51 线的偏移

 Step04
 调用 LINE 和 ARC 命令制作被面的折角效果,如图 3-52 所示。

 Step05
 调用 ARC 和 CIRCLE 命令制作被面装饰效果,如图 3-53 所示。

 Step06
 调用 INSERT 命令插入枕头完善床的绘制,如图 3-54 所示。

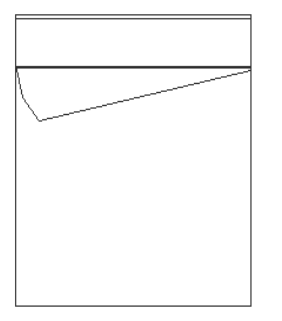

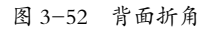

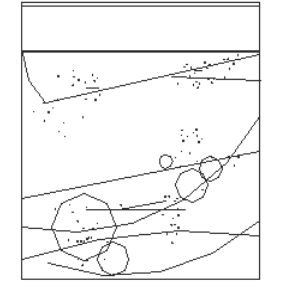

图 3-53 增加装饰图案

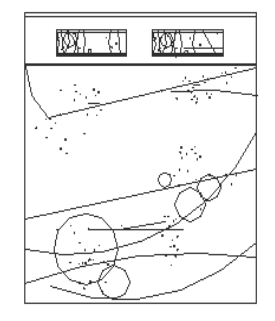

图 3-54 床的最终效果

Step07 调用 RECTANG 命令绘制 450×400 的矩形。

Step08 调用 OFFSET 命令将矩形向内偏移 18, 如图 3-55 所示。

Step09 调用 CIRCLE、LINE 和 OFFSET 命令绘制床头灯,如图 3-56 和图 3-57 所示。

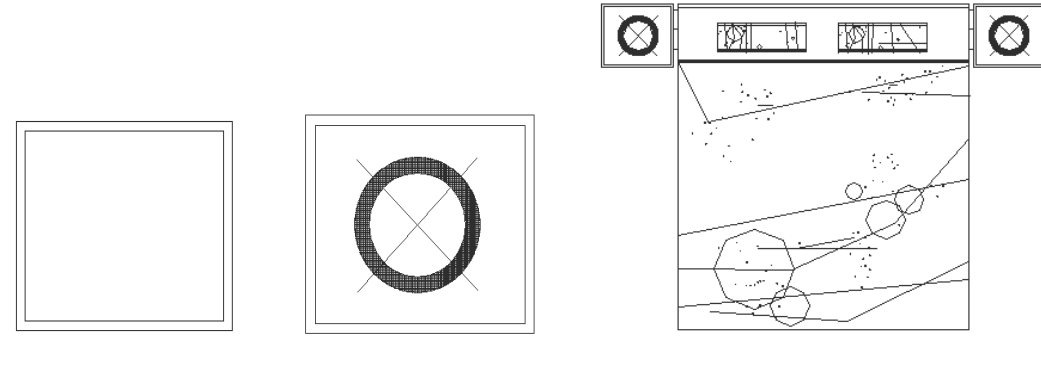

图 3-55 矩形的绘制

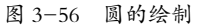

图 3-57 床头柜与床的组合效果

3. 绘制双人床立面图块

床的立面效果图主要有两种,主要取决于观看角度,下面介绍另一种观察角度下床的立面图的 绘制方法。

Step01 调用 RECTANG 和 LINE 命令绘制床的主体和床腿,如图 3-58 所示。

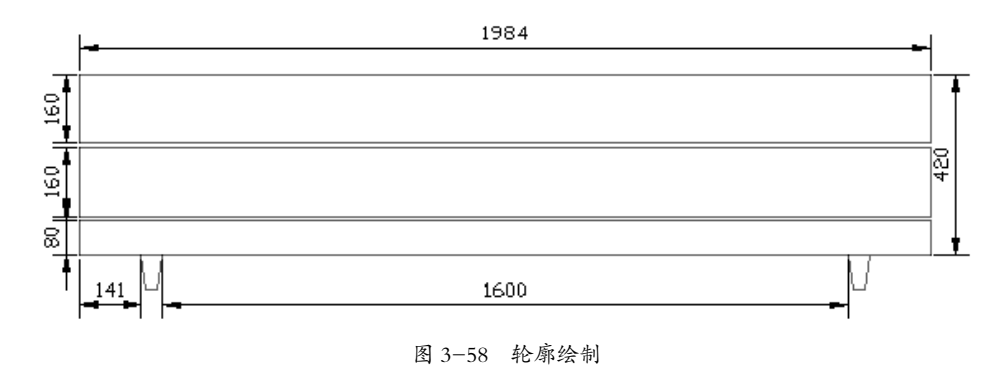

Step02 调用 ARC、LINE 和 OFFSET 命令绘制床头,如图 3-59 所示。

Step03 调用 ARC、LINE 和 MIRROR 命令完善床头的绘制,如图 3-60 所示。

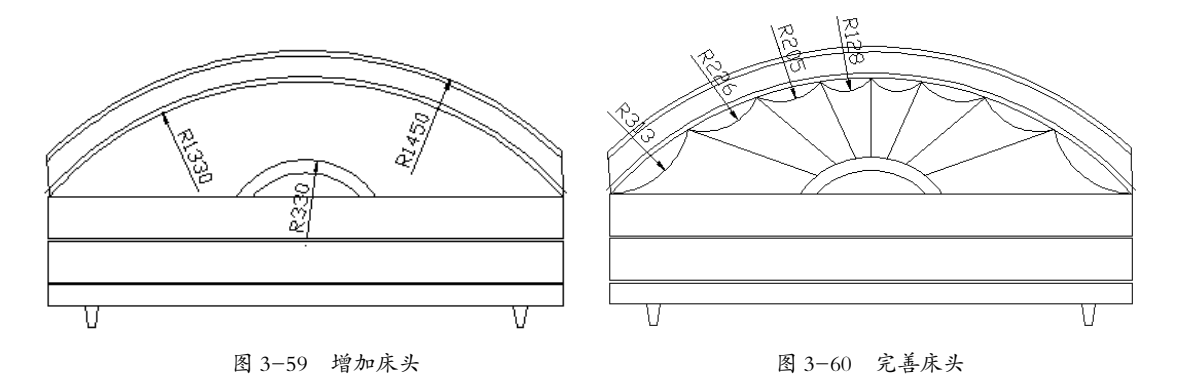

Step04 调用 RECTANG 命令在床的一侧绘制床头柜,如图 3-61 所示。

Step05 调用 SPLINE、CIRCLE、PLINE 和 TRIM 命令绘制出床头柜的装饰效果,如图 3-62 所示。

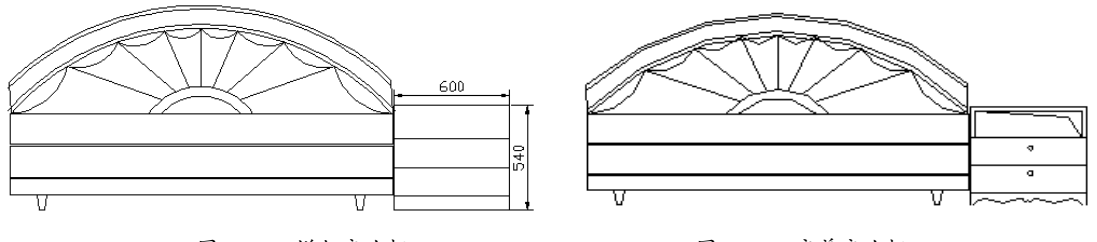

图 3-61 增加床头柜

图 3-62 完善床头柜

Step06 调用 MIRROR 命令做出床的最终效果,如图 3-63 所示。

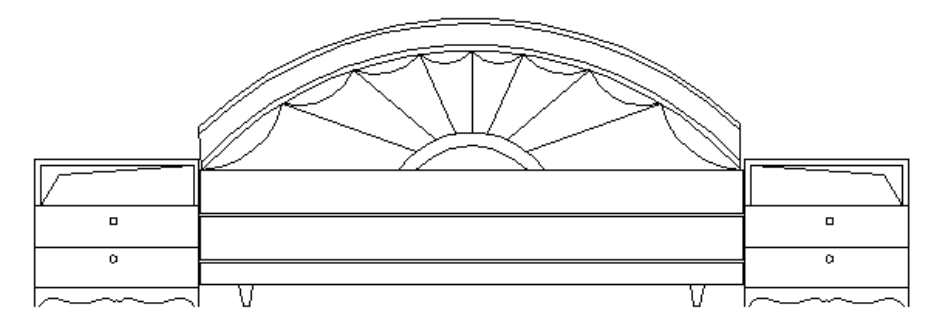

图 3-63 床的最终效果

**动手操作:**绘制沙发图块

1. 绘制沙发注意事项

沙发是客厅里的重要家具,不仅可以会客、喝茶,还具有极强的装饰性,是装饰风格的极强体现,其种类繁多,如单人和多人沙发、中式和西式沙发等,如图 3-64 所示则是一组美式沙发的组合。

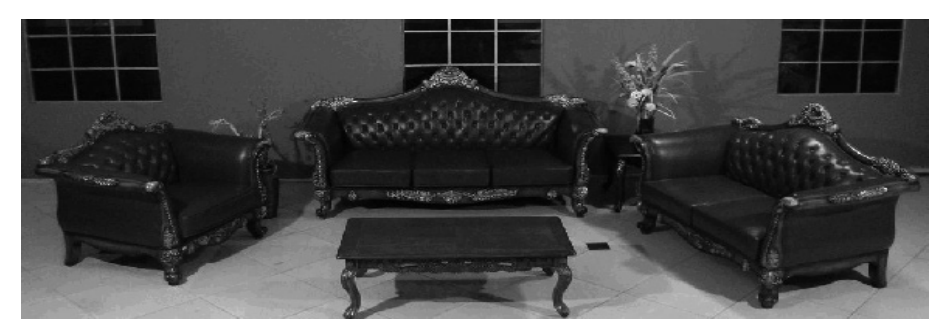

图 3-64 沙发的效果图

绘制沙发形状及尺寸时须注意(如图 3-65 所示)。

- ◆ 一般沙发深度为 ±80~100cm, 而深度超过 100cm 多为进口沙发, 并不适合东方人体型。
- ◆ 单人沙发参考尺寸宽度为±80~100cm。
- ◆ 双人沙发参考尺寸宽度为 ±150~200cm。

- ◆ 三人沙发参考尺寸宽度为 ±240~300cm。
- ◆ L型沙发——单座延长深度为±160~180cm。

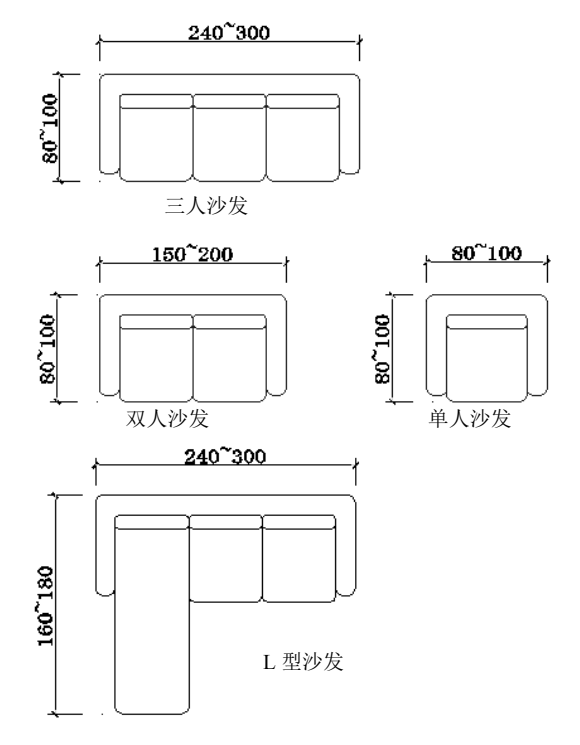

图 3-65 沙发的尺寸参考

#### 2. 绘制单人沙发平面图块

平面单人沙发的绘制比较简单,主要是坐垫和扶手的绘制。

*Step01* 调用 RECTANG 命令绘制一个 600×540 的矩形,并将其更改为梯形。
 *Step02* 调用 OFFSET 命令将矩形向内偏移 50 并倒角,如图 3-66 所示。
 *Step03* 调用 PLINE、OFFSET 和 MIRROR 命令做出沙发的效果,如图 3-67 所示。

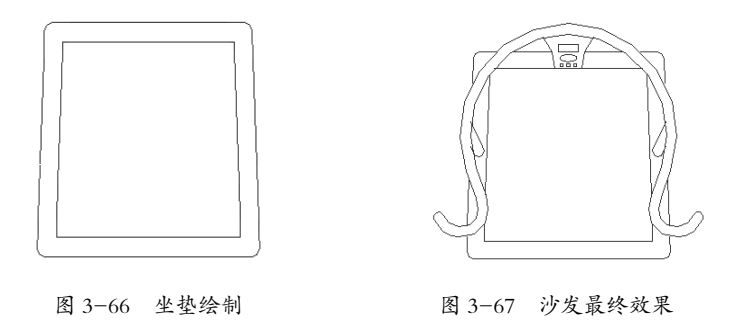

#### 3. 绘制单人沙发立面图块

沙发立面的绘制主要用于客厅剖面图,是剖面客厅布置的一部分,也是非常重要的部分,过程 相对复杂,但可以很好地描绘出沙发的具体形状和风格。 Step01 调用 RECTANG 命令绘制两个矩形并将其中一个更改为梯形,如图 3-68 所示。

Step02 调用 RECTANG 命令绘制一个矩形,如图 3-69 所示。

Step03 调用 CIRCLE 命令绘制一个圆并调用 TRIM 命令删除圆内部的线段,如图 3-70 所示。

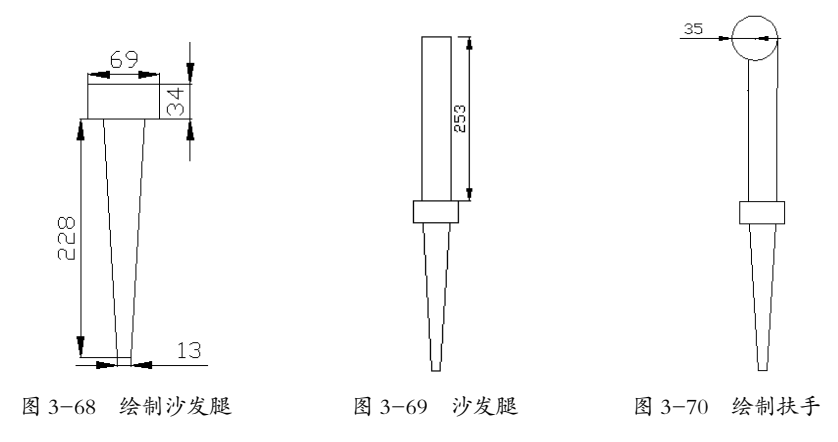

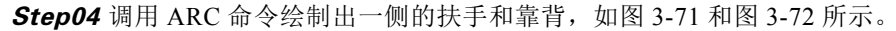

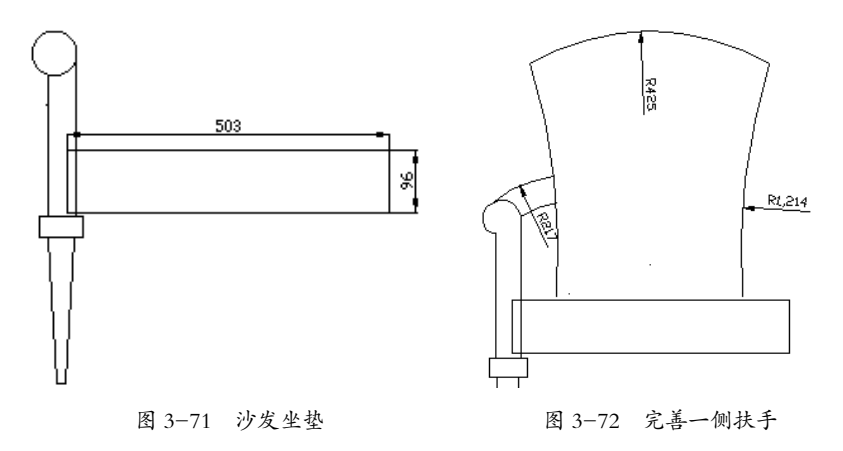

Step05 调用 MIRROR 命令绘制出另一侧扶手,如图 3-73 所示。

**Step06** 调用 SPLINE 命令绘制出坐垫的具体形状并调用 TRIM 命令剪掉多余部分,如图 3-74 所示。 **Step07** 调用 OFFSET 和 LINE 命令做出沙发的最终效果,如图 3-75 所示。

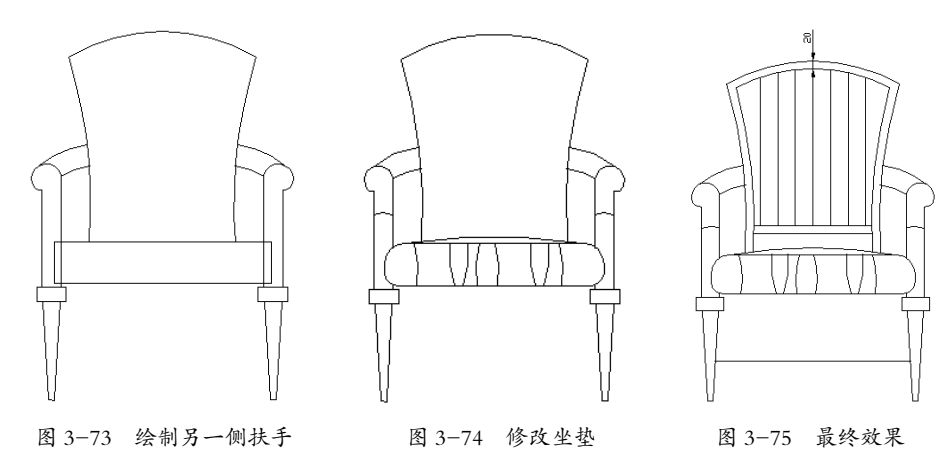

**动手操作:** 绘制茶几图块

#### 1. 绘制茶几注意事项

茶几的尺寸有很多,例如有450mm×600mm、500mm×500mm、900mm×900mm、1200mm× 1200mm等。当客厅的沙发配置确定后,才通过茶几图块按照空间比例大小来调整尺寸并决定形状, 这样不会让茶几在配置图上的比例过于失真。

如图 3-76 所示为茶几的几种形状画法。

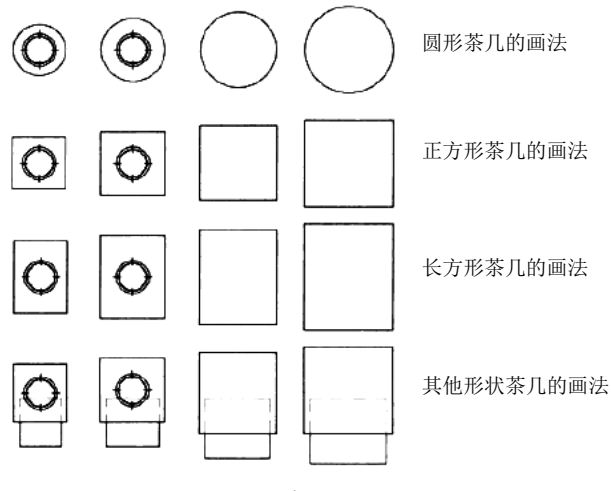

图 3-76 茶几的形状画法

茶几主要放置在客厅中两个相近的单人沙发之间及多人沙发前面,中式茶几多为木质的、不透明的; 西式的茶几多为玻璃面材质的,透光性较好,如图 3-77 所示为常见茶几在客厅中与沙发的 配置关系。

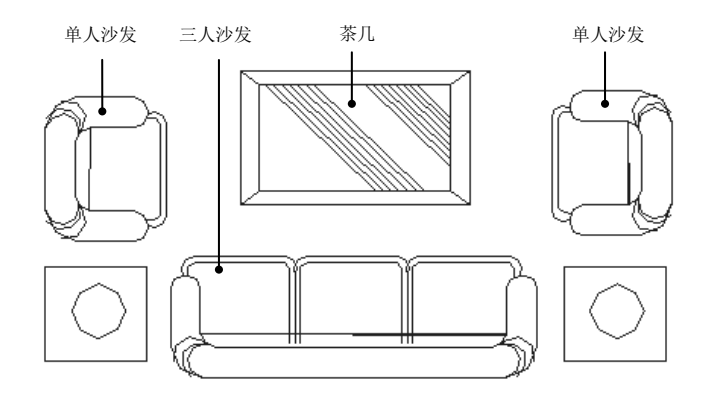

图 3-77 茶几与沙发在客厅中的配置关系

#### 2. 绘制茶几平面图块

茶几的平面绘制主要用到矩形和线及倒角命令,相对简单。

Step01 调用 RECTANG 命令绘制 600×600 的正方形。

Step02 调用 OFFSETt 命令向内偏移 114 和 12, 如图 3-78 所示。

**Step03**在内部矩形四角绘制 4 个半径 30 的圆,如图 3-79 所示。 **Step04**调用 TRIM 命令将圆内部的多余线段删除,如图 3-80 所示。

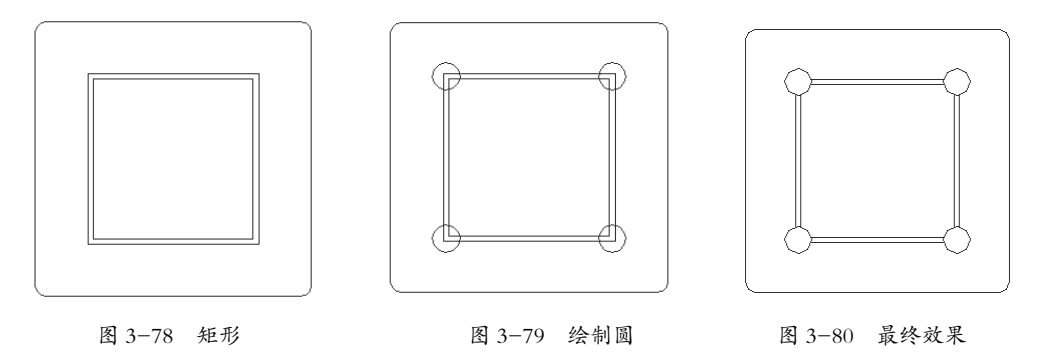

#### 3. 茶几立面图块的绘制

茶几立面的绘制重点在于桌腿部分,中式和西式各有不同,中式的可能有雕花和镂空,西式多 为规则多面体,下面以一个简单的中式茶几为例。

Step01 调用 RECTANG 和 FILRT 命令绘制一个矩形并调整为梯形然后倒角,如图 3-81 所示。

Step02 调用 LINE 命令绘制出桌腿的装饰线。

Step03 调用 LINE 和 FILLET 命令绘制出桌腿的装饰线,如图 3-82 所示。

Step04 调用 CIRCLE 命令在梯形上部绘制一个圆,如图 3-83 所示。

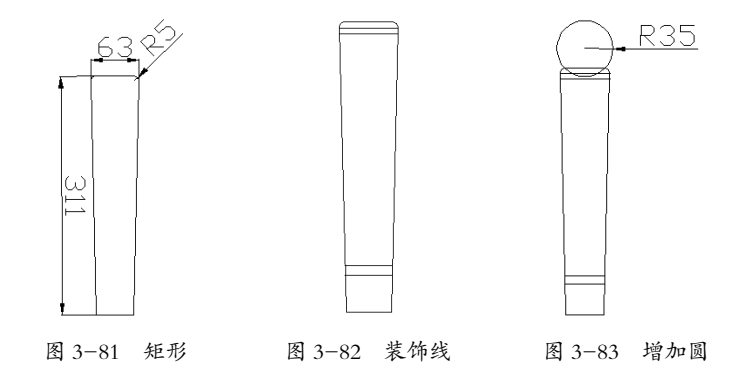

**Step05** 调用 RECTANG 和 CIRCLE 命令在圆上部绘制梯形和圆,如图 3-84 所示。 **Step06** 调用 FILLET 和 TRIM 命令做出桌腿的最终效果,如图 3-85 所示。

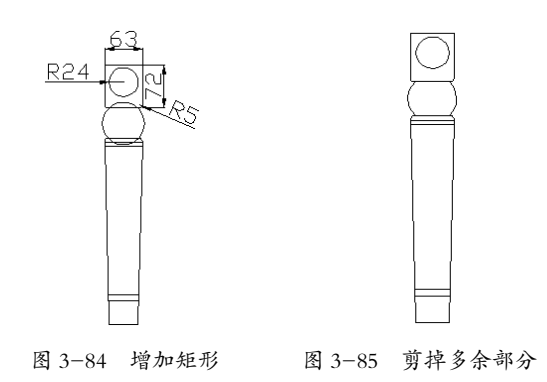

**Step07** 调用 RECTANG 命令绘制桌面,如图 3-86 所示。

Step08 调用 MIRROR 命令绘制出另一侧桌腿,完成茶几立面的绘制,如图 3-87 所示。

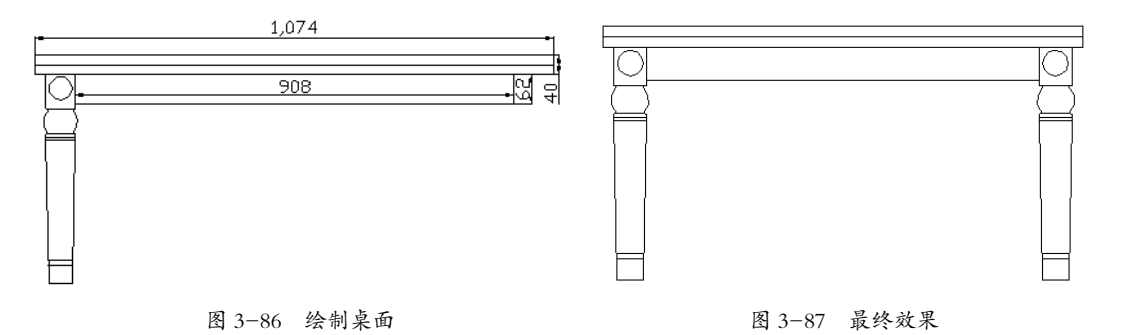

#### **动手操作:** 绘制地毯图块

地毯使用范围较广,卧室和客厅都可以使用,客厅使用的地毯材质较高档,有规则或不规则的 图案,其多布置在沙发中间的茶几下面,如图 3-88 所示。

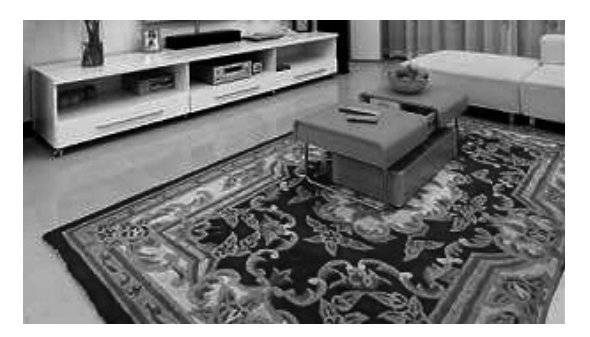

图 3-88 地毯的效果图

#### 1. 简单地毯图块的绘制

简单地毯的绘制多使用矩形命令,过程较简单,主要是矩形命令的应用。 **Step01** 调用 LINE 命令用虚线绘制 1028×1107 的矩形。 **Step02** 调用 OFFSET 命令将矩形向内偏移 30,如图 3-89 所示。 **Step03** 调用 INSERT 命令在矩形内插入一个多边形,如图 3-90 所示。 **Step04** 调用 MIRROR 命令在矩形中绘制其他多边形,如图 3-91 所示。

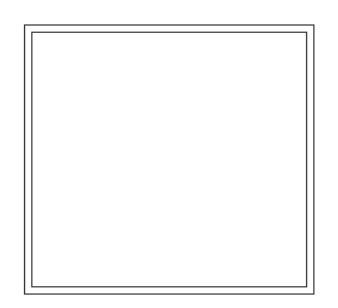

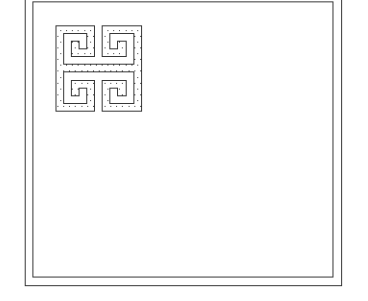

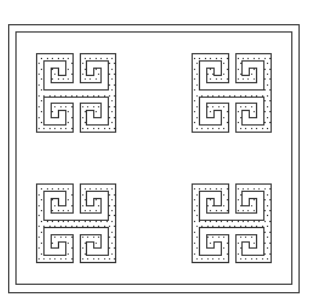

图 3-89 绘制矩形

图 3-90 插入多边形

图 3-91 最终效果

#### 2. 复杂地毯图块的绘制

复杂地毯的绘制主要烦琐在其图案及边角的绘制,其他部分的绘制方法与简单地毯的绘制方法 相同。下面以一个中间有花,边角有毛边的地毯为例,讲述复杂地毯的绘制方法。

Step01 调用 CIRCLE 命令绘制一个半径为 50 的圆。

Step02 调用 PLINE 命令由圆心向外画出几片花瓣形状图形,如图 3-92 所示。

Step03 调用 ARRAY 命令绘制出花朵效果,如图 3-93 所示。

Step04 调用 RECTANG 命令绘制 1800×1800 的矩形,如图 3-94 所示。

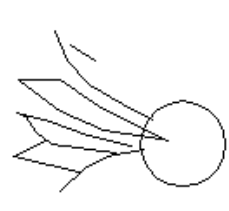

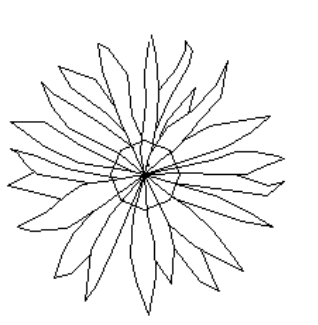

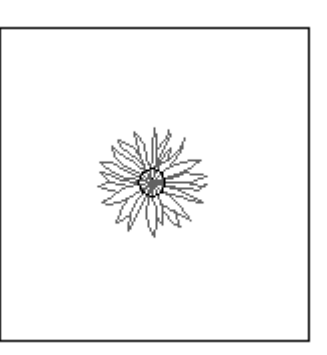

图 3-92 圆和花瓣

图 3-93 花朵图案

图 3-94 绘制矩形

**Step05** 调用 SPLINE 和 CIRCLE 命令绘制出矩形内的装饰效果,如图 3-95 所示。 **Step06** 调用 RECTANG 和 LINE 命令在外侧绘制矩形,如图 3-96 所示。

Step07 调用 HATCH 命令对图形进行填充,填充参数如图 3-97 所示,效果如图 3-98 所示。

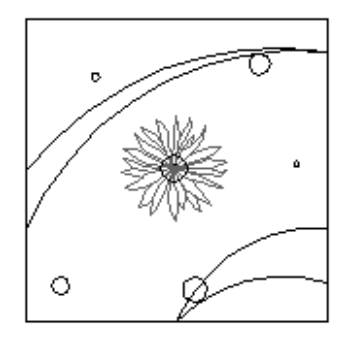

图 3-95 绘制装饰线

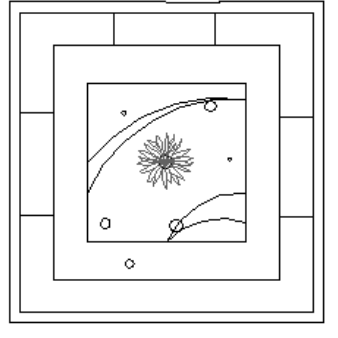

图 3-96 绘制外轮廓

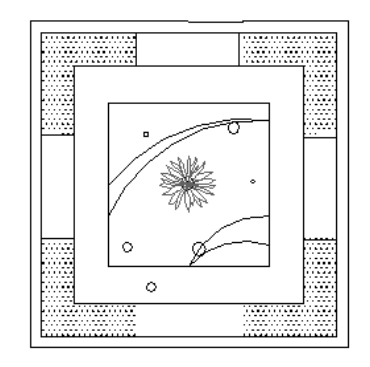

图 3-97 填充

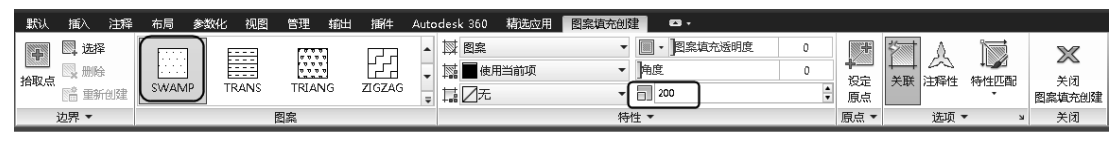

图 3-98 参数设置

Step08 调用 LINE 和 MIRROR 命令做出周边装饰效果,如图 3-99 所示。

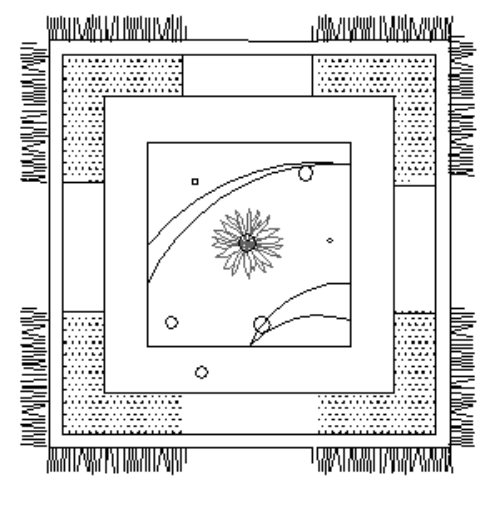

图 3-99 最终效果

#### **动手操作:** 绘制装饰性植物图块

装饰性植物的添加可以使房间充满活力和生机,而不显单调,其绘制方法也较为简单,一般主要由植物和花瓶或花盆构成,绘制过程主要调用多段线命令,如图 3-100 所示。

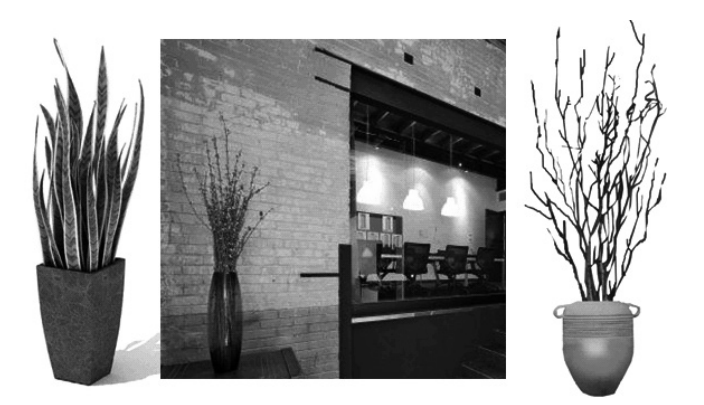

图 3-100 干枝装饰物

**Step01** 调用 SPLINE 命令绘制花瓶的一半,如图 3-101 所示。 **Step02** 调用 MIRROR 命令绘制出花瓶的另一半,如图 3-102 所示。

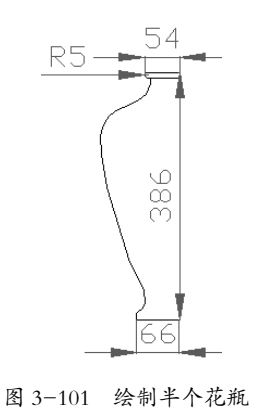

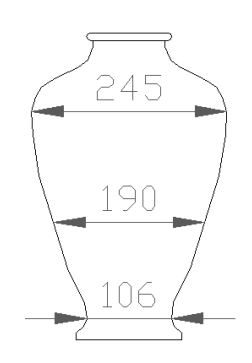

图 3-102 复制成整个花瓶

**Step03** 调用 LINE 命令绘制花瓶的花纹,如图 3-103 所示。 **Step04** 调用 SPLINE 命令绘制花瓶内插着干枝的效果,如图 3-104 所示。

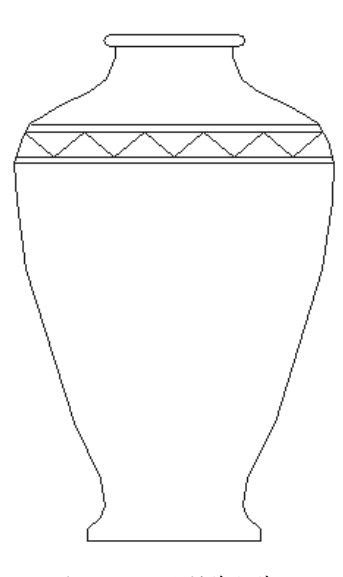

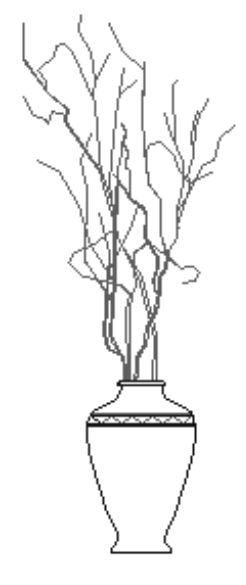

图 3-103 绘制花瓶花纹

图 3-104 绘制干枝

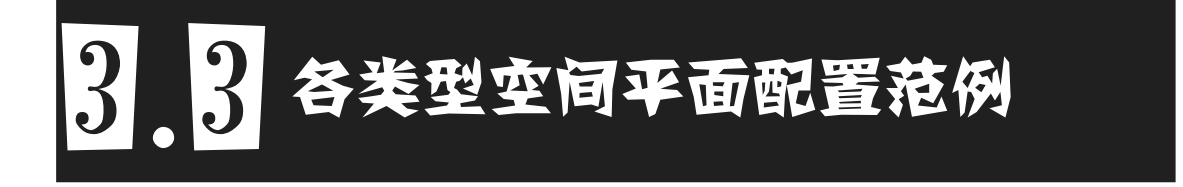

在进行住宅室内装修设计时,应根据不同的功能空间需求进行相应的设计,但必须符合相关的 人体尺度要求,下面就针对住宅中主要的空间设计要点进行讲解。

## 3.3.1 玄关配置范例

玄关,原义指大门,现多指进入户内的入口空间。

玄关是一个家的第一眼,所以设计成什么样完全取决于设计师的想象,但无论是装饰性的还是 收纳实用型的都必须用心。

#### 1. 玄关设计要点

在设计玄关时,可参考以下几个要点。

◆ 间隔和私密性:之所以要在进门处设置"玄关对景",其最大的作用就是遮挡人们的视线, 不至于开门见厅,让人们一进门就对客厅的情形一览无余。这种遮蔽并不是完全的遮挡, 而要有一定的通透性。同时注重人们户内行为的私密性及隐蔽性,如图 3-105 所示为几种 具有间隔和私密性特点的玄关设计。

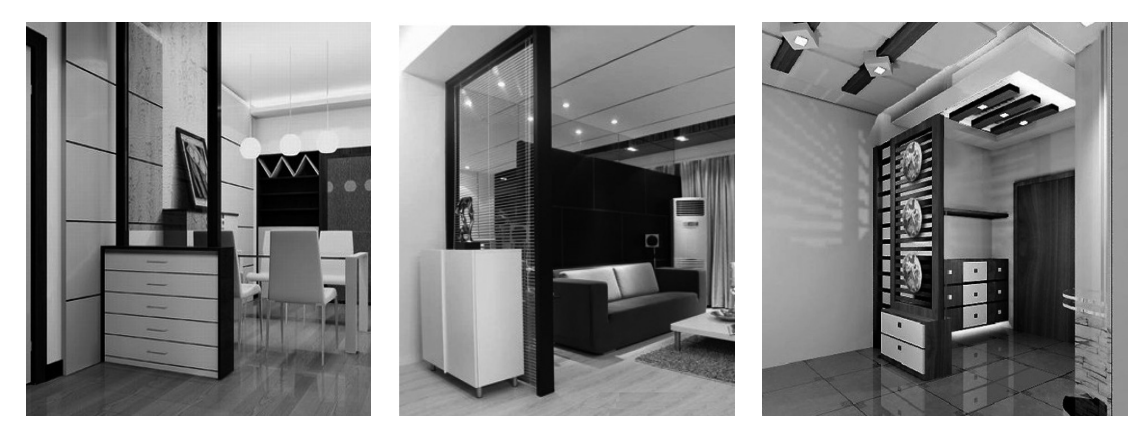

图 3-105 玄关的间隔和私密性

 ◆ 实用和保洁: 玄关同室内其他空间一样,也有其使用功能,就是供人们进出家门时,在这 里更衣、换鞋,以及整理装束等,如图 3-106 所示。

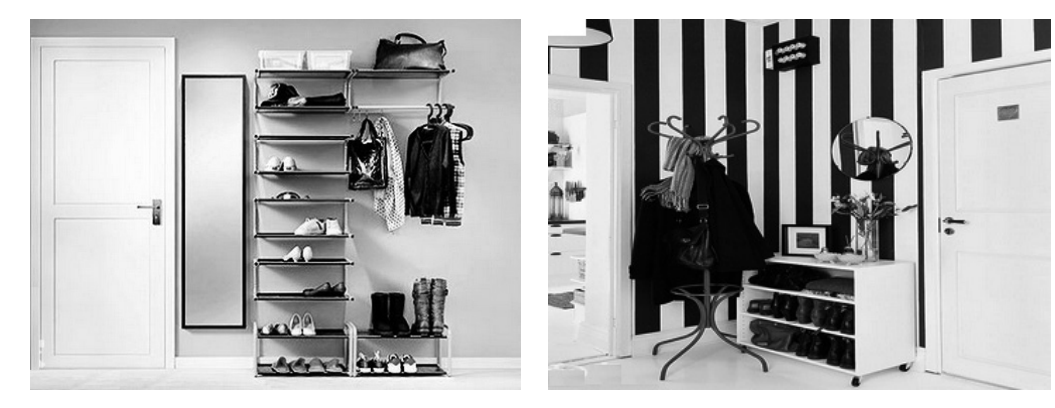

图 3-106 玄关必须实用和保洁

◆风格与情调:玄关的装修设计,浓缩了整个设计的风格和情调,如图 3-107 所示为几种风格的玄关设计。

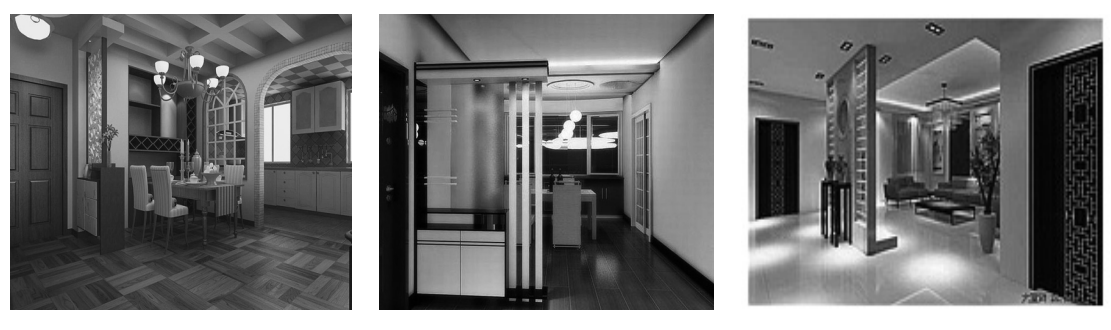

地中海风格

简约风格

图 3-107 玄关风格

中式风格

◆ 装修和家具: 玄关地面的装修,采用的都是耐磨、易清洗的材料。墙壁的装饰材料,一般都和客厅墙壁统一。顶部要做一个小型的吊顶。玄关中的家具应包括鞋柜、衣帽柜、镜子、小坐凳等,玄关中的家具要与居室的整体风格相匹配,如图 3-108 所示。

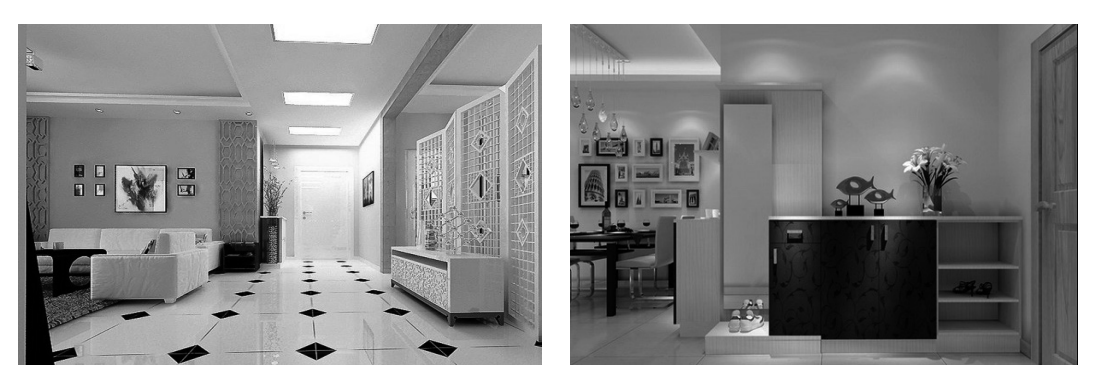

图 3-108 玄关装修风格的一致性

◆ 采光和照明: 玄关处的照度要亮一些,以免给人晦暗、阴沉的感觉。对于狭长型的玄关都 有通病,那就是玄关采光不足,它会给家庭成员带来很多不便。解决方法就是使用灯饰和 光管照明,令玄关更为明亮;或者通过改造空间格局,让自然光线照进玄关,如图3-109所示。

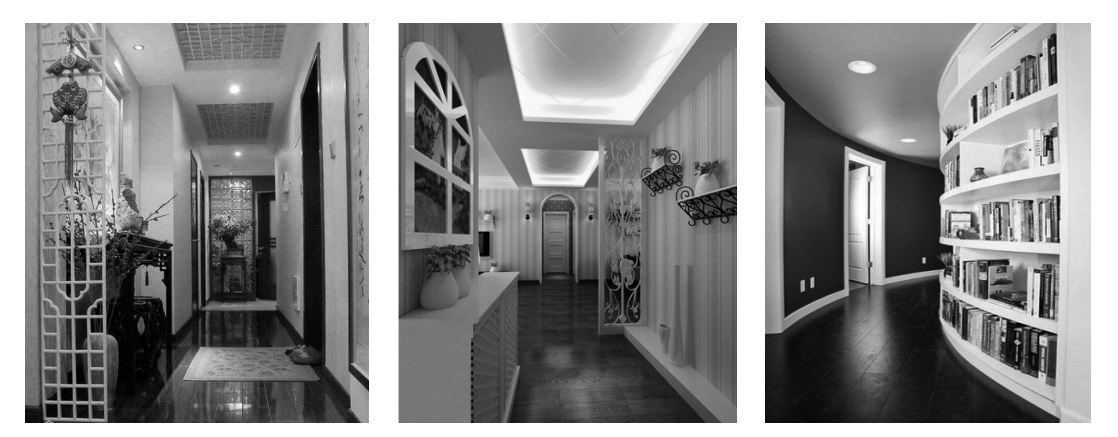

图 3-109 玄关的采光和照明

 ◆ 材料选择:一般玄关中常采用的材料主要有木材、夹板贴面、雕塑玻璃、喷砂彩绘玻璃、 镶嵌玻璃、玻璃砖、镜屏、不锈钢、花岗石、塑胶饰面材、壁毯、壁纸等,如图 3-110 所示。

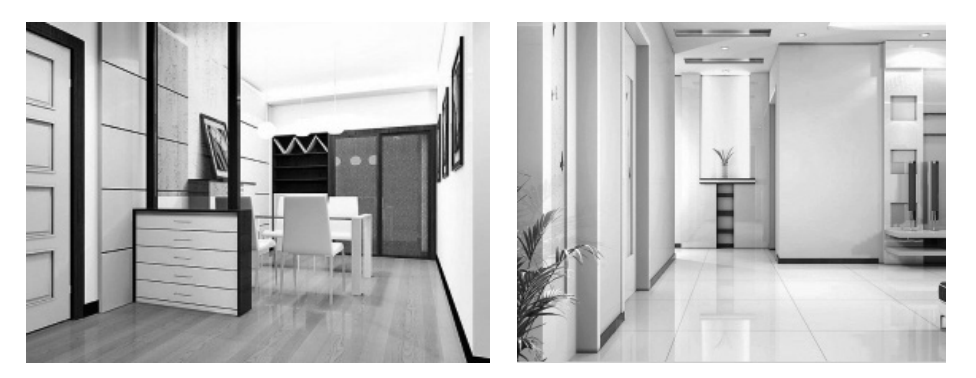

图 3-110 玄关的材料选择

2. 玄关的家具摆设

家具布置有以下 3 种方式。

- ◆ 设一半高的搁架作为鞋柜,并储藏部分物品,衣物可直接挂在外面,许多现有的住宅玄关面积较小,多采用此种做法,南方地区也多采用这种做法。
- ◆ 设置一通高的柜子兼作为衣柜、鞋柜与杂物柜,这样,较易保持玄关的整洁、有序,但这 要求玄关区要有较大的空间。
- ◆ 在入口旁单独设立衣帽间。有些家庭把更衣功能从玄关中分离出来,改造入口附近的房间 为单独的更衣室,这样增大了此空间的面积。这多是住宅设计中玄关区没有足够的面积而 后期改造的方法。

#### 3. 玄关设计尺寸

玄关的宽度最好保证在 1.5m 以上,建议取 1.6 ~ 2.4m 入口的通道,最好不要与入户后更换衣物的空间重合。若不能避免,则之间应留一个人更换衣物的最小尺度空间。一般不小于 0.7 ~ 1m。 玄关不宜小于 2m<sup>2</sup>,如图 3-111 所示。

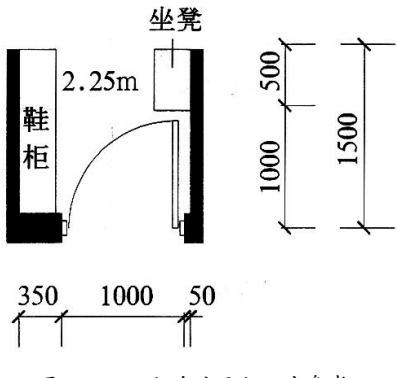

图 3-111 玄关的面积尺寸参考

当鞋柜、衣柜需要布置在户门一侧时,要确保门侧墙垛有一定的宽度,摆放鞋柜时,墙垛净宽度不宜小于 400mm;摆放衣柜时,则不宜小于 650mm,如图 3-112 所示。

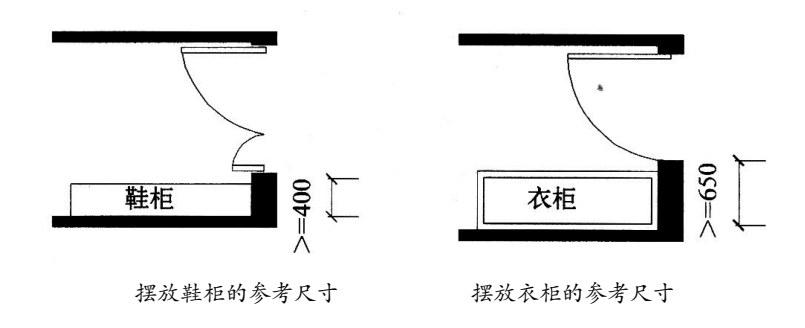

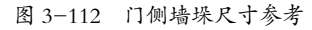

### 3.3.2 客厅与餐厅配置范例

客厅是家人欢聚、共享生活情趣的空间,亦是家中会友待客的社交场所,可以看作一个家庭的 "脸面",客人可以从这里体会主人的热情和周到,了解主人的品位、性情,因此,客厅有着举 足轻重的地位,客厅装修是家居装修的重中之重。

#### 1. 客厅的配置

客厅的配置是室内设计的重点,也是使用最频繁的公共空间,而配置上无须重点考虑的是客厅 的使用面积及动线。客厅配置的对象主要有单人沙发、双人沙发、三人沙发、L形沙发、沙发组、 茶几、脚凳等,这些配置让客厅的空间极富变化性。

客厅的布置需注意以下几点。

(1) 行走动线宽度(沙发与茶几的间距) 约为 450 ~ 600mm, 而沙发与沙发转角的间距为 200mm, 如图 3-113 所示。

(2) 沙发的中心点尽量与电视柜的中心点对齐, 如图 3-114 所示。

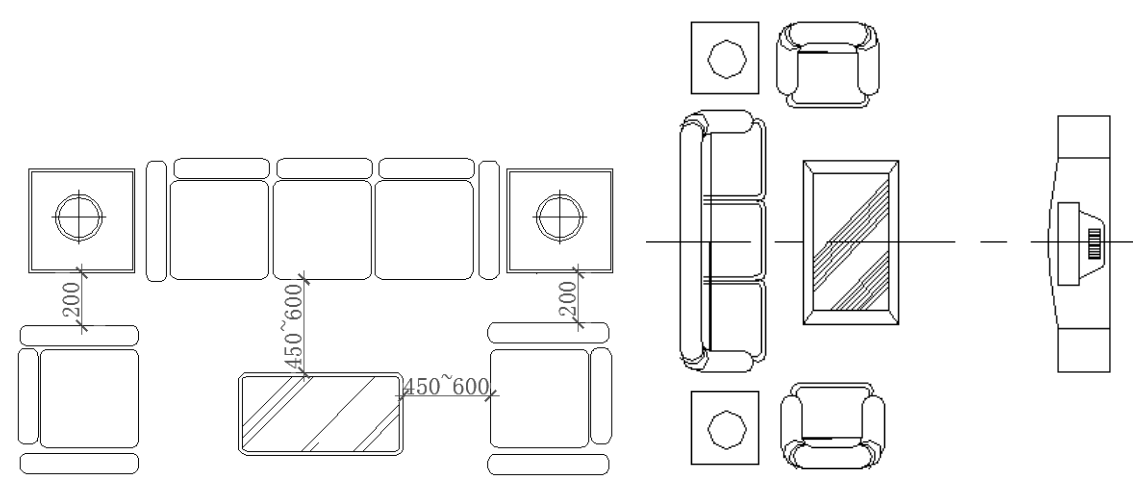

图 3-113 行走动线宽度

图 3-114 沙发的中心点尽量与电视柜的中心点对齐

(3) 配置沙发组图块时,不一定将图块摆放成水平和垂直状态,否则会让客厅显得比较单板, 此时可将单人沙发图块旋转 25°、35°、45°,以此使整体配置显得较为活泼,如图 3-115 所示。

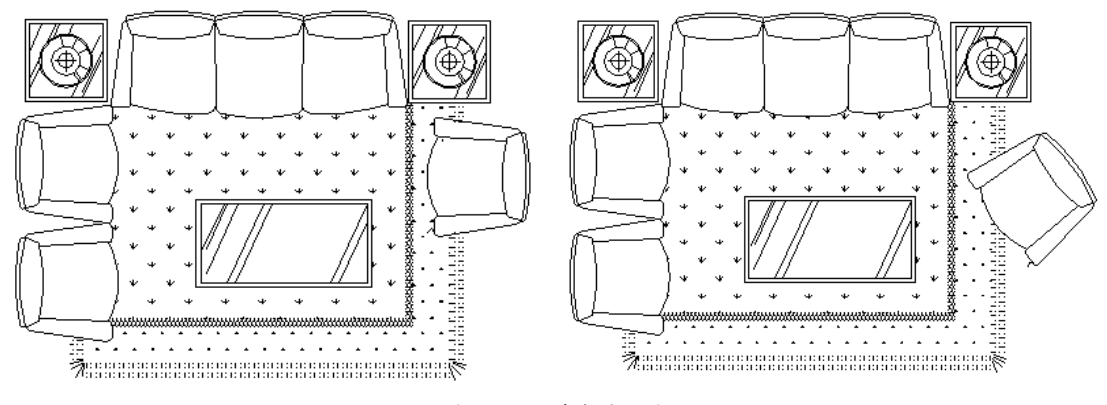

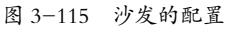

(4) 客厅的配置可与另一空间结合,可使用开放性、半开放性、穿透性的处理手法,这些方法 可让客厅空间拓展性更大。客厅与其他空间组合的配置主要包括以下几种情况。

◆ 客厅与阅读区的有效结合,让空间更有机动性,如图 3-116 所示。

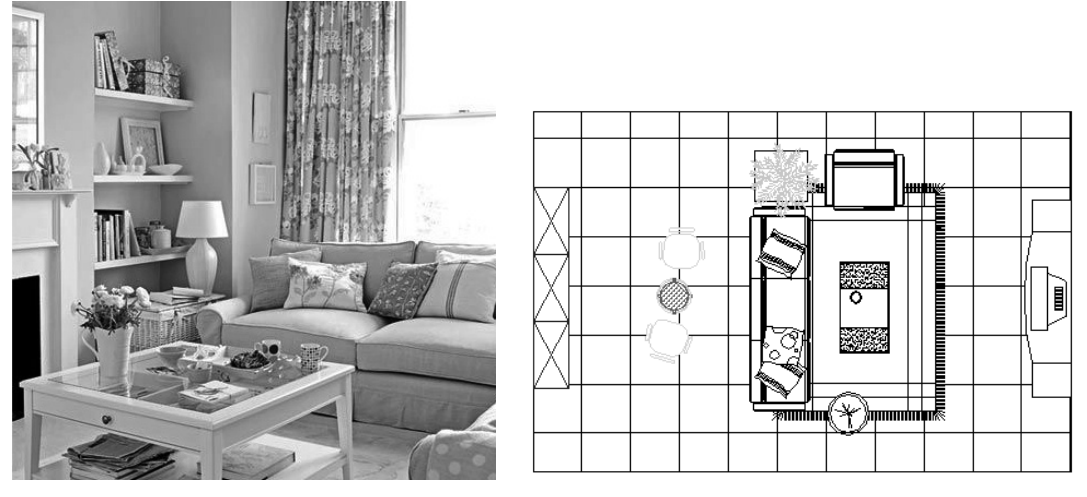

图 3-116 客厅与阅读区结合

◆ 客厅与开放书房结合,给空间以多样化,合理使用了有效空间,互动性增强,如图3-117所示。

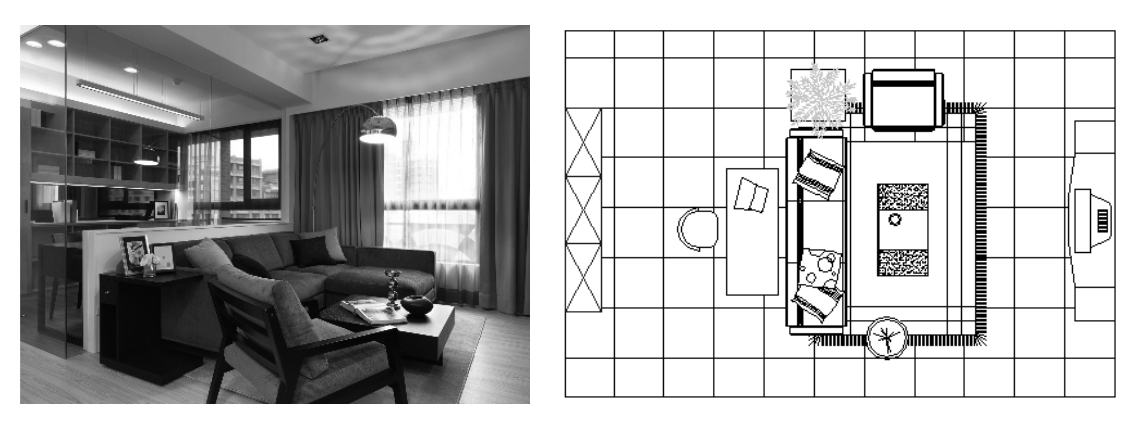

图 3-117 客厅与书房融为一体

◆ 客厅与餐厅巧妙结合,除了更为合理地利用格局,同时也让用餐和休息变得更加顺畅,如
 图 3-118 所示。

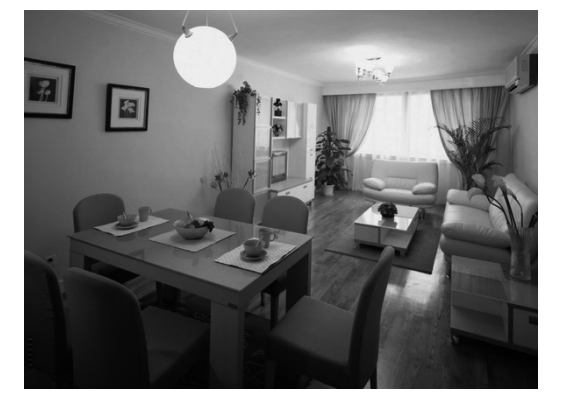

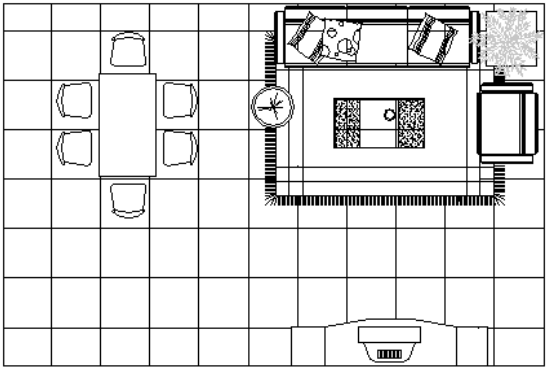

图 3-118 客厅与餐厅巧妙结合

◆ 客厅与吧台区的结合,比较适合用于好客的居住者使用,如图 3-119 所示。

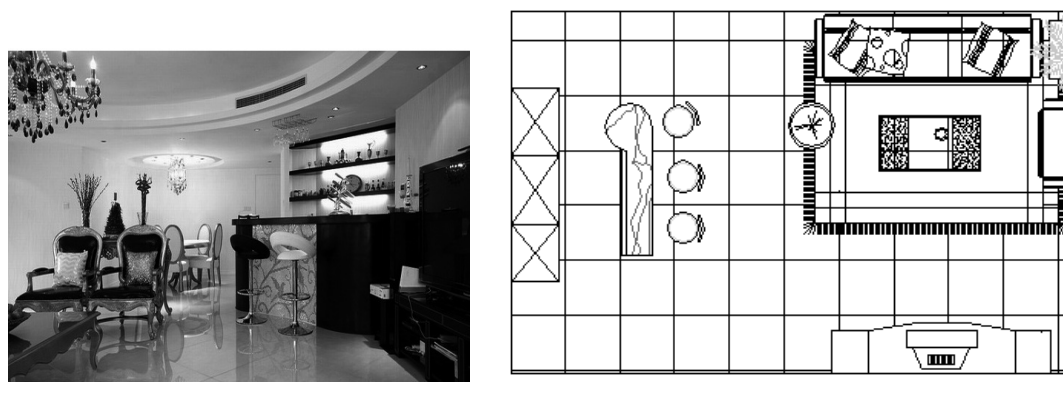

图 3-119 客厅与吧台区的结合

#### 2. 客厅空间尺寸

在不同平面布局的套型中,起居室面积的变化幅度较大。其设置方式大致有两种情况:相对独 立的起居室和与餐厅合而为一的起居室。在一般的两室户、三室户的套型中,其面积指标如下。

- ◆ 起居室相对独立时, 起居室的使用面积一般在15m<sup>2</sup>以上。
- ◆ 当起居室与餐厅合为一时,二者的使用面积控制在 20 ~ 25m<sup>2</sup>;或共同占套内使用面积的 25%~ 30%为宜。

## 技术要点:

起居室的面积标准在我国现行《住宅设计规范》中规定最低面积为 12m<sup>2</sup>, 我国《城市示范 小区设计导则》建议为 18 ~ 25m<sup>2</sup>。

起居室开间尺寸呈现一定的弹性,有在小户型中满足基本功能的面宽为 3600mm 小开间"迷你型"起居室,也有大户型中追求气派的面宽为 6000mm 大开间的"舒适型"起居室(如图 3-120 所示)。

- ◆ 常用尺寸:一般来讲,110~150m<sup>2</sup>的三室两厅套型设计中,较为常见和普遍使用的起居 面宽为4200~4500mm。
- ◆ 经济尺寸: 当用地面宽条件或单套总面积受到某些原因的限制时,可以适当压缩起居面宽 至 3600mm。
- ◆ 舒适尺寸:在追求舒适的豪华套型中,其面宽可以达到 6000mm 以上。

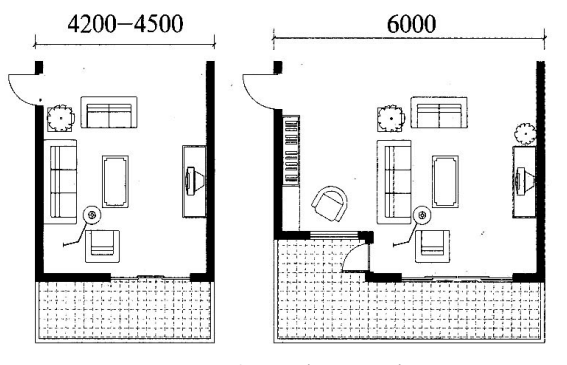

图 3-120 客厅面宽与家具布置

◆ 起居室的家具一般沿两条相对的内墙布置,设计时要尽量避免开向起居室的门过多,应尽可能提供足够长度的连续墙面,供家具"依靠"(我国《住宅设计规范》规定起居室内布置家具的墙面直线长度应大于 3000mm);如若不得不开门,则尽量相对集中布置,如图 3-121 所示。

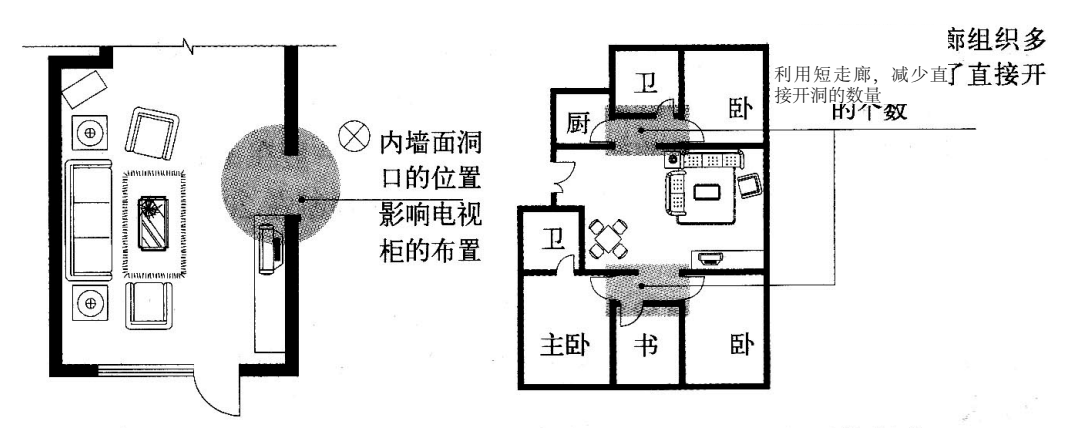

图 3-121 内墙面长度与门的位置对家具摆放的影响

#### 3. 餐厅的设计尺寸

餐厅的设计依据《住宅设计规范》:最小面积≥ 5m<sup>2</sup>,短边净尺寸≥ 2100m。 3~4人就餐,开间净尺寸不宜小于 2700mm,使用面积不要小于 10m<sup>2</sup>,如图 3-122 所示。 6~8人就餐,开间净尺寸不宜小于 3000mm,使用面积不要小于 12m<sup>2</sup>,如图 3-123 所示。

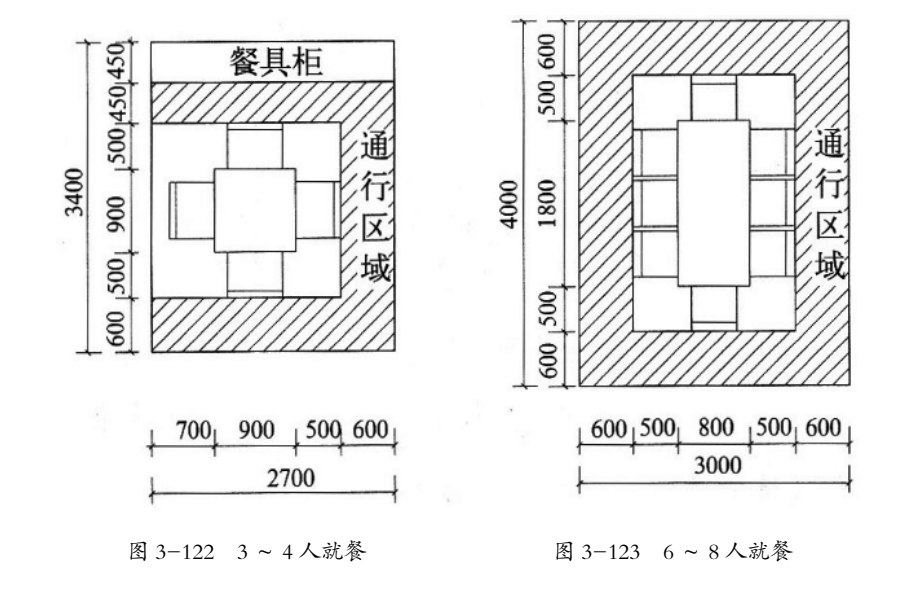

## 3.3.3 主卧室与次卧室配置范例

卧室在套型中扮演着十分重要的角色。一般人的一生中近 1/3 的时间处于睡眠状态,拥有一个 温馨、舒适的卧室是不少人追求的目标。卧室可分为主卧室和次卧室,其效果图如图 3-124 所示。

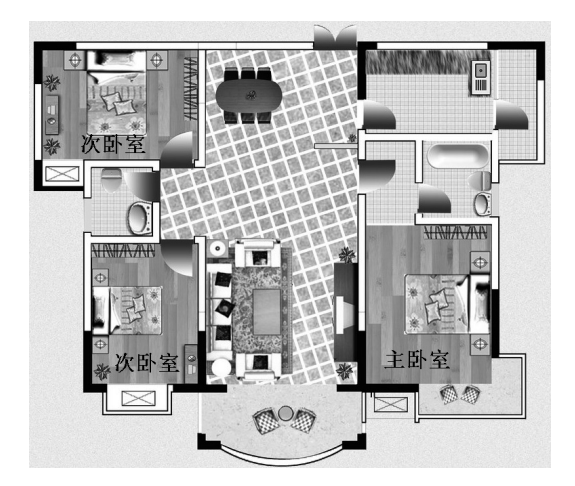

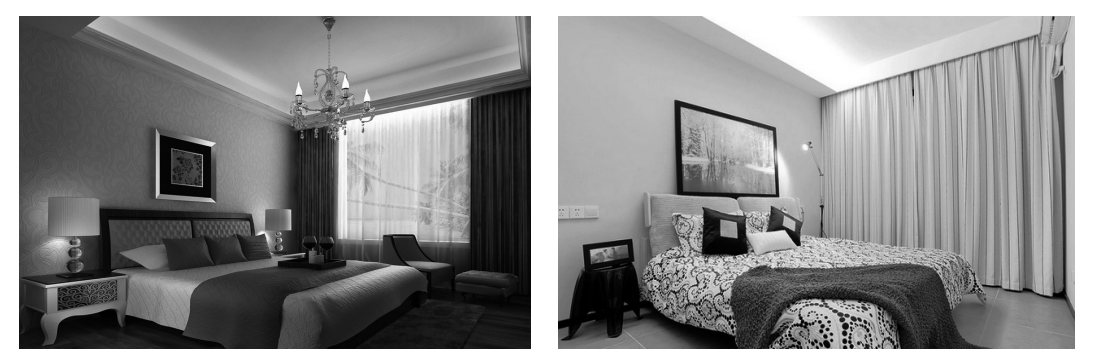

图 3-124 主卧室和次卧室效果图

#### 1. 卧室设计要点

卧室应有直接采光、自然通风。因此,住宅设计应干方百计地将外墙让给卧室,保证卧室与室 外自然环境有必要的直接联系,如采光、通风和景观等。

卧室空间尺度比例要恰当。一般开间与进深之比不要大于 1:2。

2. 主卧室的家具布置

(1) 床的布置

床作为卧室中最主要的家具,双人床应居中布置,满足两人不同方向上下床的方便及铺设、整 理床褥的需要,如图 3-125 所示。

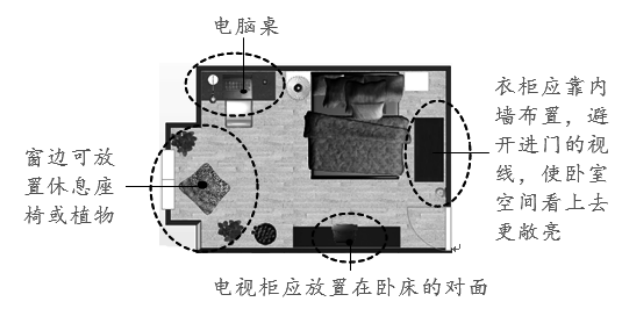

图 3-125 床的布置

(2) 床周边的活动尺寸

床的边缘与墙或其他障碍物之间的通行距离不宜小于 500mm;考虑到方便两边上下床、整理被 褥、开拉门取物等动作,该距离最好不要小于 600mm;当照顾到穿衣动作的完成时,如弯腰、伸臂等, 其距离应保持在 900mm 以上,如图 3-126 所示。

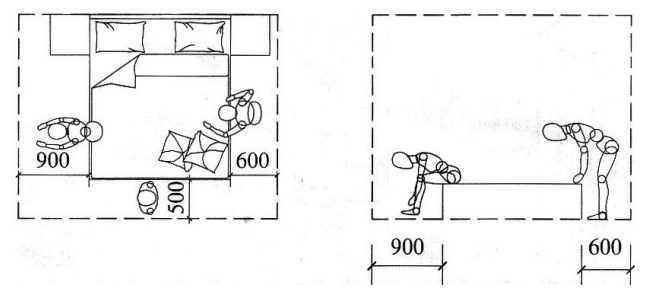

图 3-126 床边缘与其他障碍物间的距离

(3) 其他使用和生活习惯上的要求

◆ 床不要正对门布置,以免影响私密性,如图 3-127 所示。

◆ 床不宜紧靠窗摆放,以免妨碍开关窗和窗帘的设置,如图 3-128 所示。

◆ 寒冷地区不要将床头正对窗放置,以免夜晚着凉,如图 3-129 所示。

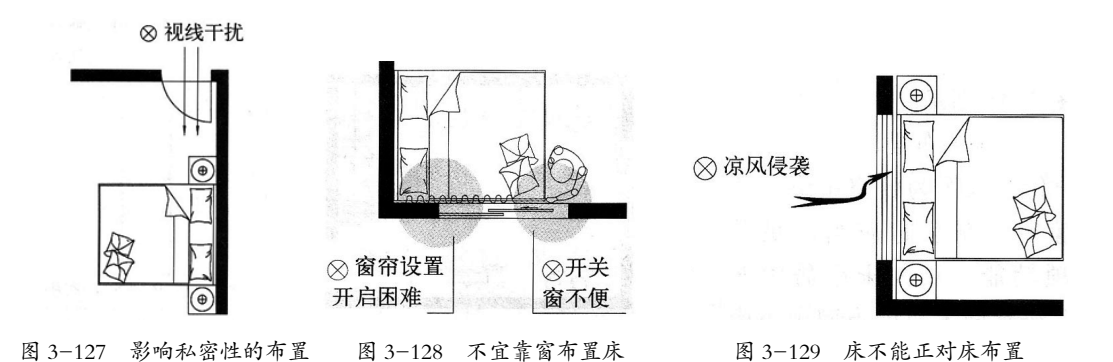

#### 3. 主卧室的尺寸

(1) 面积

一般情况下,双人卧室的使用面积不应小于 12m<sup>2</sup>。

在一般常见的"两一三"室户中, 主卧室的使用面积适宜控制在 15 ~ 20m<sup>2</sup> 范围内。过大的卧 室往往存在空间空旷、缺乏亲切感、私密性较差等问题, 此外还存在能耗高的缺点。

(2) 开间

不少住户有躺在床上边休息边看电视的习惯,常见主卧室在床的对面放置电视柜,这种布置方 式,造成对主卧开间的最大制约。

主卧室开间净尺寸可参考以下内容确定(如图 3-130 所示)。

◆ 双人床长度 (2000 ~ 2300mm)。

室内设计与制图

- 电视柜或低柜宽度 (600mm)。
- ◆ 通行宽度 (600mm 以上)。
- ◆ 两边踢脚宽度和电视后插头凸出等引起的家具摆放缝隙所占宽度(100~150mm)。
- ◆ 因面宽时,一般不宜小于 3300mm。设计为 3600 ~ 3900mm 时较为合适。

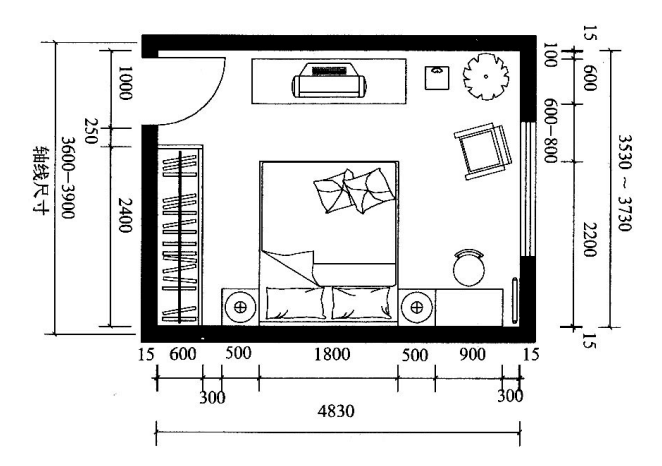

图中 15mm 为装修踢脚线高度, 100mm 为电视柜距离墙面的距离

图 3-130 主卧室的平面布置尺寸

#### 4. 次卧室的家具布置与设计尺寸

次卧室为住户非主人使用的卧室,它的最低"适用"开间中到中尺寸(中轴线到中轴线)是 3.3m (净 3. 0m),进深中到中尺寸(中轴线到中轴线)是 4.5m(净 4.2m),如图 3-131 所示。

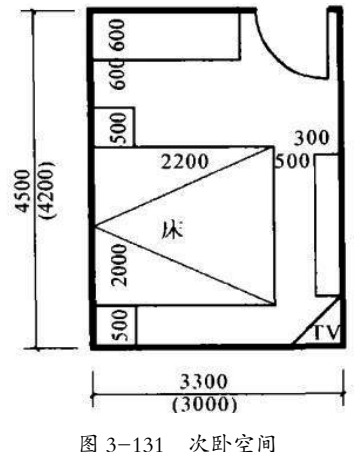

这里讲的是最低"适用"要求,因为小于这个尺寸就会给家具布置和人的活动带来不便,也就 是说小于这个尺寸的房间就不应设计为卧室,而应设计为书房、儿童房、保姆房等功能房间。若 户型面积比较大或很大,次卧室也可以提高到主卧的标准。

下面介绍次卧作为子女用房的家具布置情况。子女用房中应包含的家具、设备类型,有单人床、 书桌、计算机、休闲椅、边桌、书柜、座椅、衣柜等。

对于青少年来说,他们的房间既是卧室,也是书房,同时还充当客厅,接待来访的同学、朋友。 因此家具布置可以分区布置:睡眠区、学习区、休息区和储物区,如图 3-132 所示。

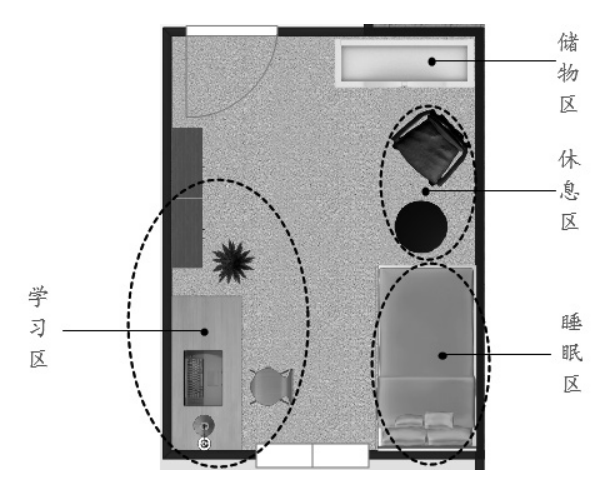

图 3-132 子女房的家具布置示意图

设计次卧室时应注意如下尺寸(如图 3-133 所示)。

- ◆ 次卧室功能具有多样性,设计时要充分考虑多种家具的组合方式和布置形式,一般认为次 卧室房间的面宽不要小于 2700mm,面积不宜小于 10m<sup>2</sup>。
- ◆ 当次卧室用作老年人房间,尤其是两位老年人共同居住时,房间面积应适当扩大,面宽不 宜小于 3300mm,面积不宜小于 13m<sup>2</sup>。
- ◆ 当考虑到轮椅的使用情况时,次卧室面宽不宜小于 3600mm。

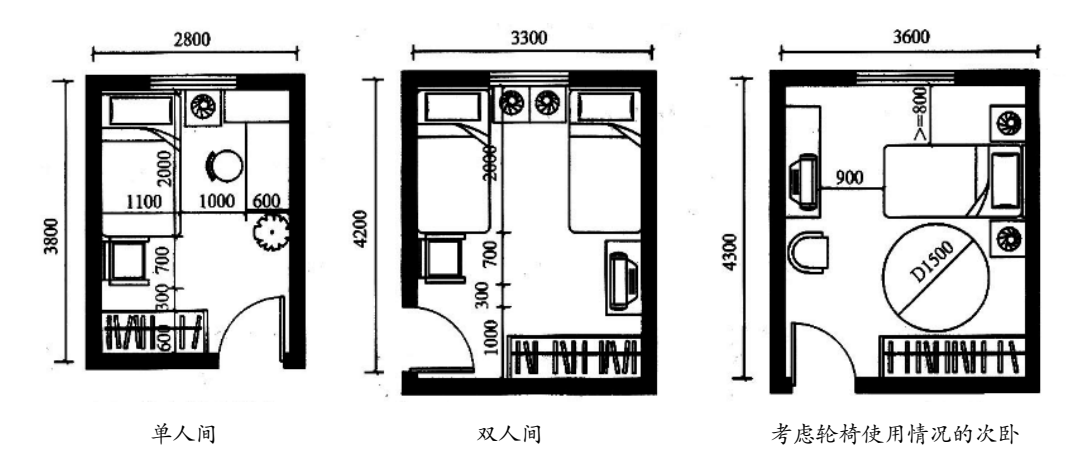

图 3-133 不同功能的次卧设计尺寸

#### 3.3.4 厨房配置范例

市场调研表明,近几年居住者希望扩大厨房面积的需求依然较强烈。目前新建住宅厨房已从过 去的平均 5 ~ 6m<sup>2</sup> 扩大到 7 ~ 8m<sup>2</sup>,但从使用角度来讲,厨房面积不应一味扩大,面积过大、厨具 安排不当,会影响到厨房操作的工作效率。 厨房的常见配置有下列 5 种。

1. 一字形厨房

一字形厨房的平面布局即只在厨房空间的一侧墙壁上布置家具设备,一般情况下水池置于中间,冰箱和炉灶分布在两侧。这种类型厨房工作流程完全在一条直线上进行,就难免使三点之间的工作互相干扰,尤其是多人同时进行操作时。因此,三点间的科学站位,就成为厨房工作顺利进行的保证。

一字形厨房在布置时,冰箱和炉灶之间的距离应控制在 2.4 ~ 3.6m,若距离小于 2.4m, 橱柜的储藏空间和操作台会很狭窄;距离过长,则会增加厨房工作时往返的路程,使人疲劳从而降低工作效率,如图 3-134 所示。

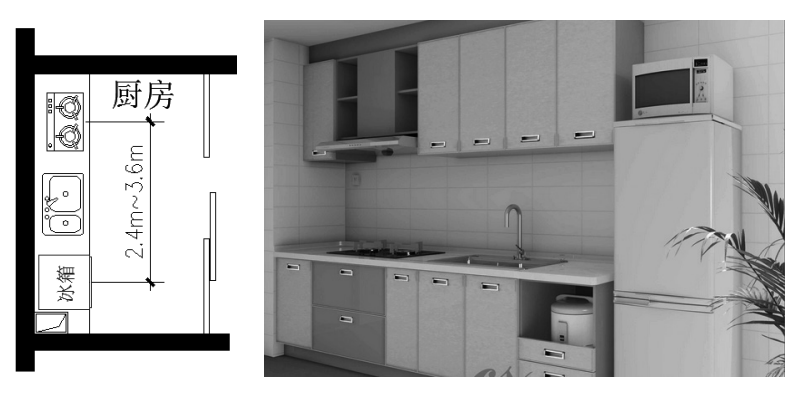

图 3-134 一字形厨房

#### 2. 二字形厨房(双列型厨房)

二字形厨房(双列型厨房)的布局即是在厨房空间相对的两面墙壁布置家具设备,可以重复利 用厨房的走道空间,提高空间的利用率。二字形厨房可以排成一个非常有效的"工作三角区", 通常是将水池和冰箱组合在一起,而将炉灶设置在相对的墙上。

此种布局形式下,水池和炉灶之间的往返最频繁,距离在 1.2 ~ 1.8m 较为合理,冰箱与炉灶间净宽应在 1.2 ~ 2.1m。同时人体工程专家建议,双列型厨房空间净宽应不小于 2.1m。最好在 2.2 ~ 2.4m,这样的格局适用于空间狭长的厨房,可容纳多人同时操作,但分开的两个工作区仍会 给操作带来不便,如图 3-135 所示。

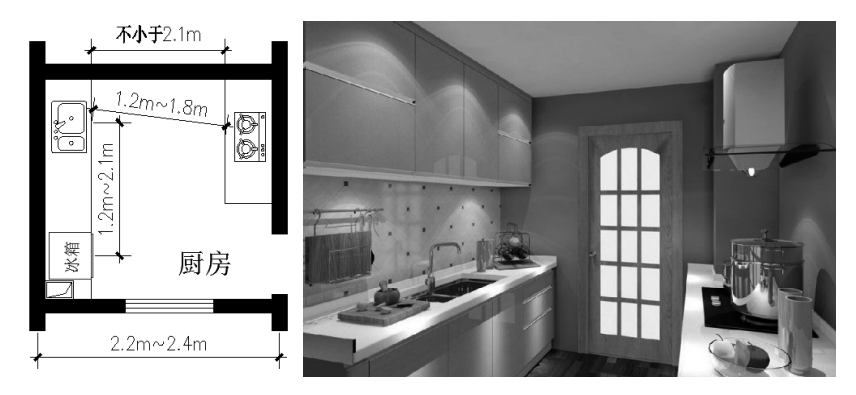

图 3-135 二字形厨房

#### 3. L 形厨房

L 形厨房的布局是沿厨房相邻的两边布置家具设备,这种布置方式比较灵活,橱柜的储藏量比较大,既方便使用又能在一定程度上节省空间。

这种布置方式动线短,是很有效率的厨房设计方式。为了保证"工作三角区"在有效的范围内, L形的较短边长不宜小于 1.7m,较长一边在 2.8m 左右,水池和炉灶间的距离在 1.2 ~ 1.8m,冰箱 与炉灶距离应在 1.2 ~ 2.7m,冰箱与水池距离在 1.2 ~ 2.1m,如图 3-136 所示。

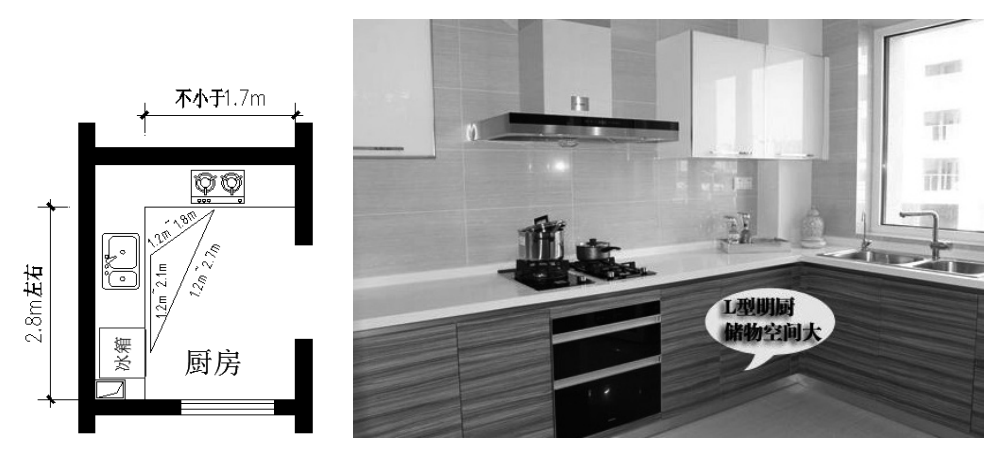

图 3-136 L 形厨房

同时也应满足人体的活动要求,水槽与转角间应留出 30cm 的活动空间,以配合使用者操作上的需要。但是也可能由于工作三角形的一边与厨房过道交合产生一些干扰。

#### 4. U 形厨房

U形厨房的布局即是厨房的三边墙面均布置家具设备,这种布置方式操作面长,储藏空间充足, 空间充分利用,设计布置也较为灵活,基本汇集双列型和L形布局的优点。

水池置于厨房的顶端,冰箱和炉灶分设在其两翼。U形厨房最大的特点在于厨房空间工作流线 与其他空间的交通可以完全分开,避免了厨房内其他空间之间的相互干扰,如甲在水池旁进行清 洗的时候,绝对不会阻碍乙在橱柜里取物品。U形厨房"工作三角区"的三边宜设计成一个三角形, 这样的布局动线简洁、方便,而且距离最短。U形相对两边内两侧之间的距离应在 1.2 ~ 1.5m 之间, 使之符合"省时、省力工作三角区"的要求,如图 3-137 所示。

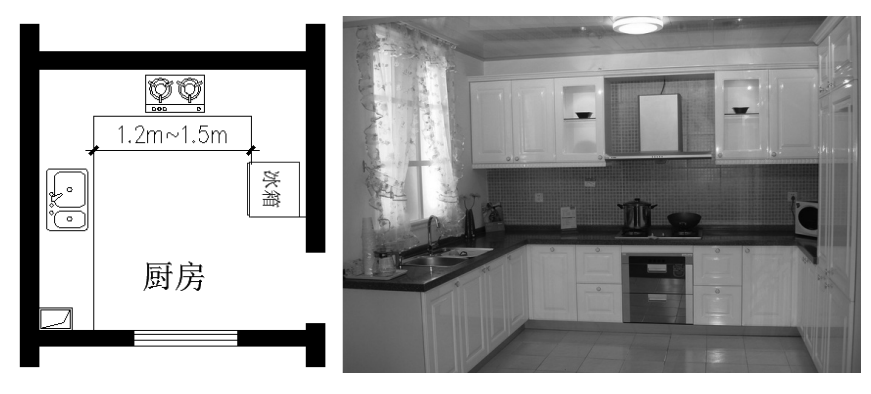

图 3-137 U形厨房

#### 5. 岛型厨房

岛型厨房是沿着厨房四周设立橱柜,并在厨房的中央设置一个单独的工作中心,人的厨房操作 活动围绕这个"岛"进行。这种布置方式适合多人参与厨房工作,创造活跃的厨房氛围,增进家 人之间的感情交流,由于各个家庭对于"岛"内的设置各异,如纯粹作为一个料理台或在上面设 置炉灶和水池,使得"工作三角区"变得不固定。但是仍然要遵循一些原则,使工作能够顺利进行。 无论是单独的操作岛还是与餐桌相连的岛,边长不得超过 2.7m,岛与橱柜中间至少间隔 0.9m,如 图 3-138 所示。

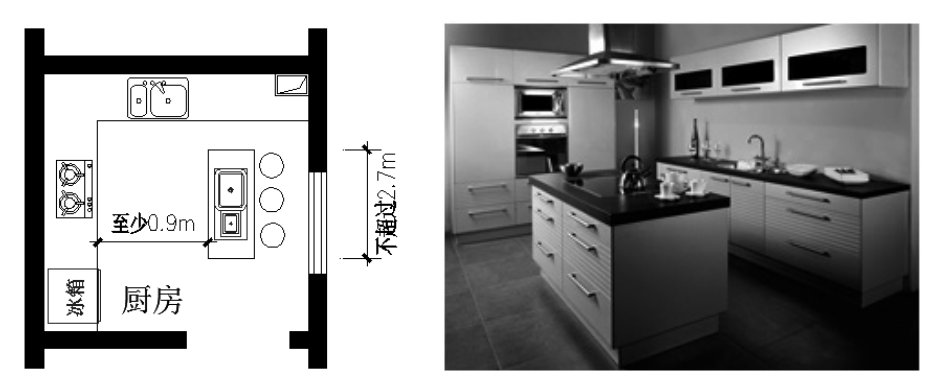

图 3-138 L 形 + 岛型台厨房

## 3.3.5 卫生间配置范例

卫生间设计时应注意保持良好的自然采光与通风。无自然通风的卫生间应采取有效的通风换气 措施。在实际工程设计中,往往将自然通风与机械排风结合起来,以提高使用的舒适性。

卫生间的地面应设置地漏并具有可靠的排水、防水措施,地面装饰材料应具有良好的防滑性能,同时易于清洁,卫生间门口处应有防止积水外溢的措施。墙面和吊顶能够防潮,维护结构采用隔 声能力较强的材料,如图 3-139 所示为卫生间效果图。

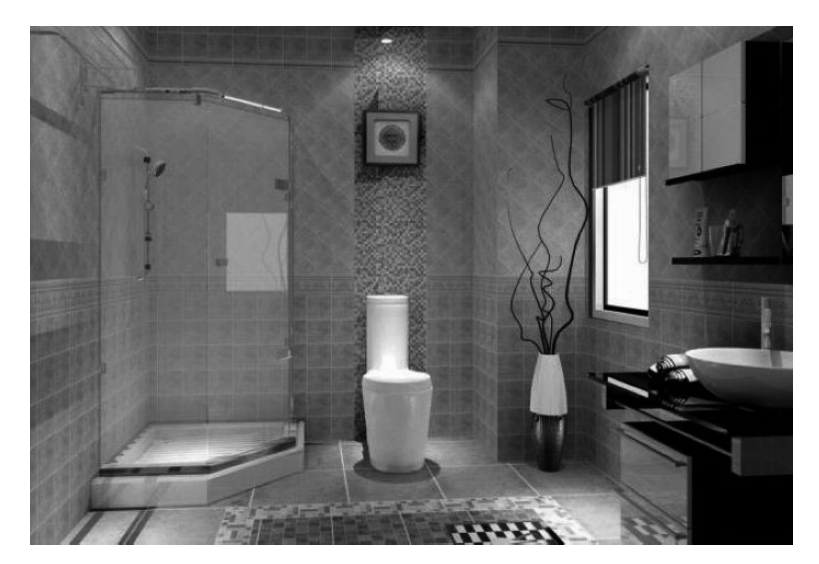

图 3-139 卫生间装修效果图

#### 1. 卫生间设计要求

设计中要考虑以下要求。

- ◆ 有适当的面积,满足设备设施的功能和使用要求;设备、设施的布置及尺度,要符合人体 工程学的要求;创造良好的室内环境的要求。设计基本上以方便、安全、私密、易于清理 为主。
- ◆ 厕所、盥洗室、浴室不应直接设置在餐厅、食品加工或贮存、电气设备用房等有严格卫生 要求或防潮要求的用房上层。
- ◆ 男女厕所宜相邻或靠近布置,以便于寻找,以及上下水管道、排风管道的集中布置,同时 应注意避免视线的相互干扰。
- ◆ 卫生间宜设置前室,无前室的卫生间外门不宜同办公、居住等房门相对。
- ◆ 卫生间外门应保持经常关闭状态,通常在门上设弹簧门、闭门器等。
- ◆ 清洁间宜靠近卫生间单独设置。清洁间内设置拖布池、拖布挂钩和清洁用具存放的搁架。
- ◆ 卫生间内应设洗手台或者洗手盆, 配置镜子、手纸盒、烘手器、衣钩等设施。
- ◆ 公用卫生间各类卫生设备的数量需按总人数和男女比例进行配置,并应符合相关建筑设计规范的规定。其中,小便槽按0.65m 长度来换算成一件设备; 盥洗槽按0.7m 长度换算成一件设备。
- ◆ 卫生间地面标高应略低于走道标高,门口处高差一般约为10mm,地面排水坡度不小于5‰。
- ◆ 有水直接冲刷的部位(如小便槽处)和浴室内墙面应具备防水性能。

厕所、浴室隔间的最小尺寸如图 3-140 所示。隔断高度为:厕所隔断高 1.5 ~ 1.8m,淋浴、盆 浴隔断高 1.8m。

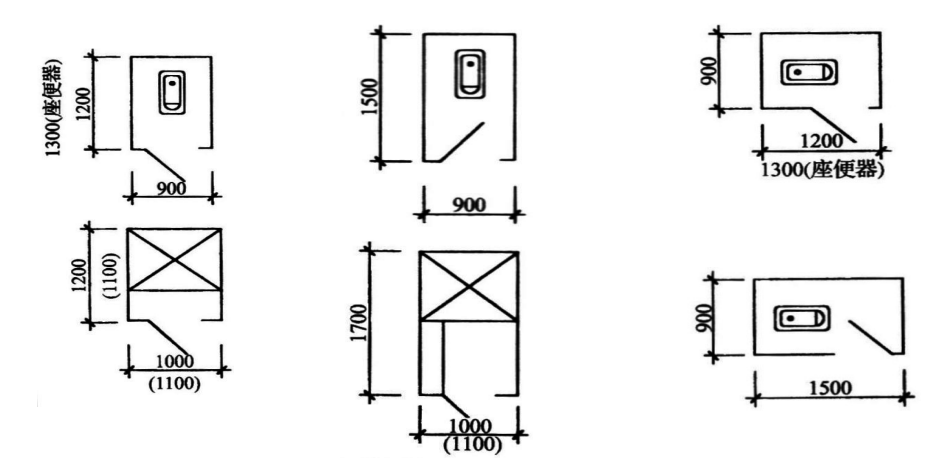

图 3-140 厕所隔间最小尺寸

#### 2. 卫生间设计尺寸

卫生设备间距应符合下列规定(如图 3-141 所示)。

◆ 洗脸盆或盥洗槽水嘴中心与侧墙面净距不宜小于 550mm。

- ◆ 并列洗脸盆或盥洗槽水嘴中心间距不应小于 700mm。
- ◆ 单侧并列洗脸盆或盥洗槽外沿至对面墙的净距不应小于 1250mm。
- ◆ 双侧并列洗脸盆或盥洗槽外沿之间的净距不应小于 1800mm。

卫生设备间距规定依据以下几个尺度。

- ◆ 供一个人通过的宽度为 550mm。
- ◆ 供一个人洗脸左右所需尺寸为 700mm。
- ◆ 前后所需尺寸(离盆边)为 550mm。
- ◆ 供一个人捧一只洗脸盆将两肘收紧所需尺寸为 700mm; 隔间小门的宽度为 600mm。 各款规定依据如下。
- ◆ 考虑靠侧墙的洗脸盆旁留有下水管位置,或靠墙活动无障碍距离。
- ◆ 弯腰洗脸左右尺寸所需。
- ◆ 一人弯腰洗脸, 一人捧洗脸盆通过所需。
- ◆ 二人弯腰洗脸, 一人捧洗脸盆通过所需。

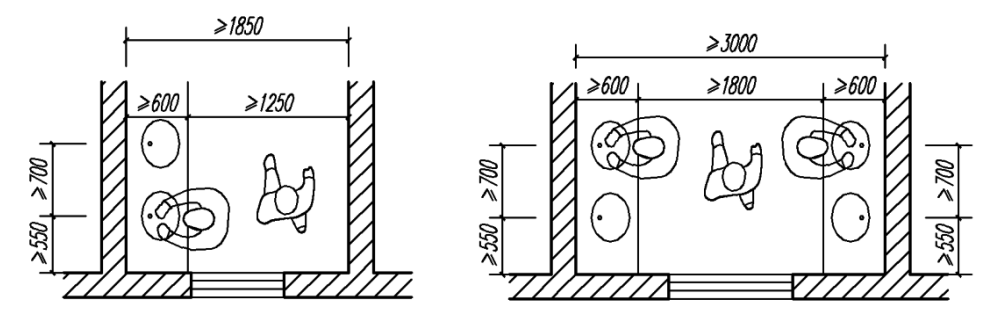

图 3-141 卫生设备间距的最小尺寸

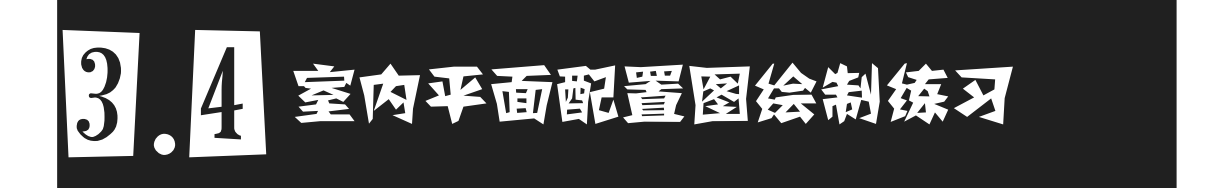

本节将提供两张尚未配置的原始平面户型图供大家练习,为户型图配置家具、填充地板材质、 标注图纸。两个平面配置图练习均提供了操作视频为大家作参考,鉴于本章篇幅所限,详细的图 文操作过程笔者就不作笔述了。

#### 1. 绘制某三居室室内平面布置图

本案例设计中更多考虑了业主的需要,以简约、高雅、实用的格调展开设计,平面配置效果图 3-142 所示。

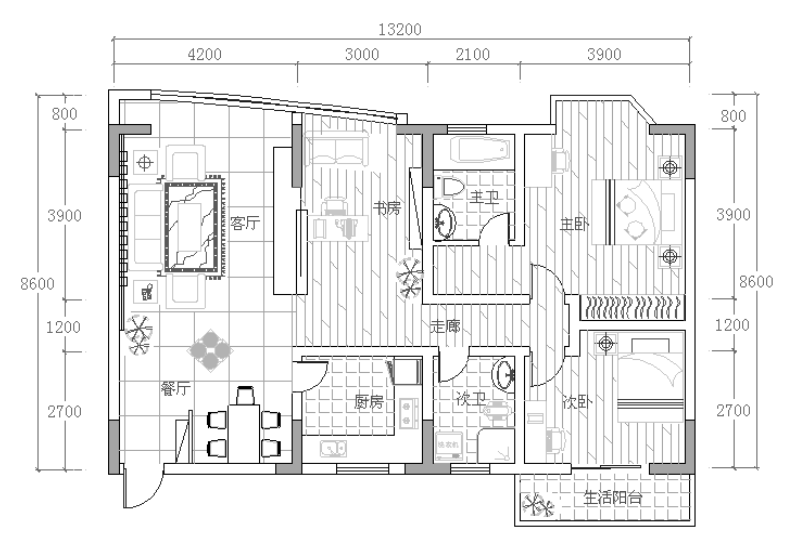

图 3-142 平面配置效果图

## 注意:

创建室内装饰图形的过程中,主要绘制鞋柜、电视地台和沙发背景墙等简单图形,一些较 复杂的对象,可以使用"插入"命令插入收集的素材。

#### 2. 绘制三室二厅户型平面布置图

通过绘制如图 3-143 所示的室内平面布置图, 主要学习室内用具的快速布置方法和布置技巧。

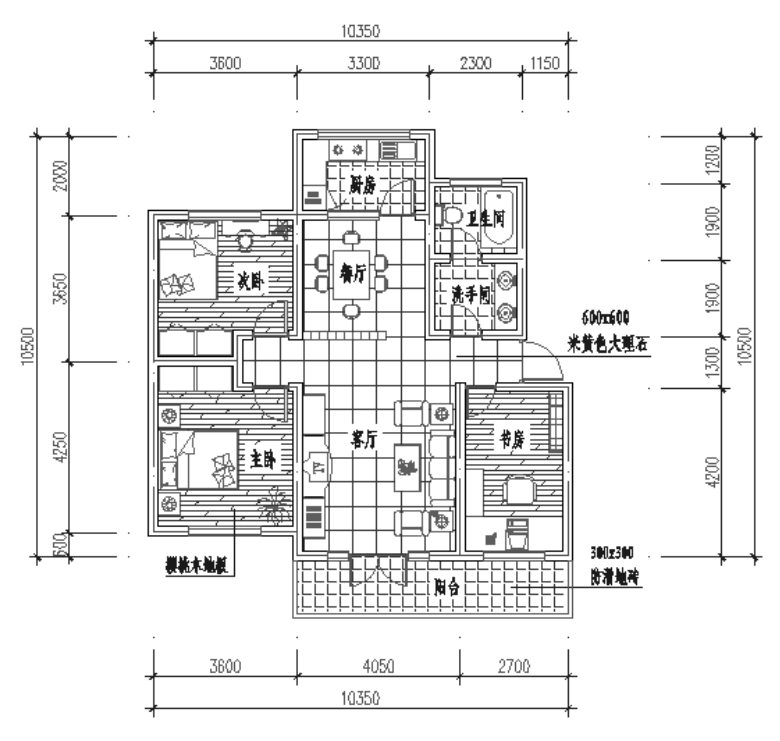

图 3-143 室内平面布置图

\_

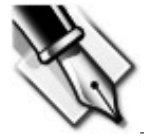

\_